プラグが奠まで差しこまれていないと、 テレビ画節に何も鈍らなかったり画節が乱れたりする場答があります。

注意

## 故障かな?と思ったら

#### 電池容量が少なくなると

● 歯菌が乱れる、消える、動かない、説らないなどの提択が出る場合があります。 このような場合は、いったん全ての電池を新しい電池(1.5V)と交換して テストしてください。

#### 

(株)エポック社 お客様サービスセンター TEL.029-862-5789

1 Ray

(電話番号は間違いのないよう、よく確かめてからおかけください。) [電話受付時間]月~金曜日(祝・祭日及び弊社特休日を除く) 10時~12時、13時~17時

AVケーブルの

プラグはしっかりと

が 奥まで差しこんで ください。

■本製品の輸出、営業使用および賃貸を装じます。 本製品にはXaviX®テクノロジーが使われています。 ■本製品にはXaviX®テクノロジーが使われています。 ■XaviXは新世代株式会社の登録商標です。 著作株式会社サンリオ FOR SALE IN JAPAN ONLY この商品の販売地域は日本国内であり、海外にこれを 輸出することは一切認められておりません。

> 発売元 FOOT 株式 **エパック社** 会社 **エパック社** 東京都台東区駒形2-2-2

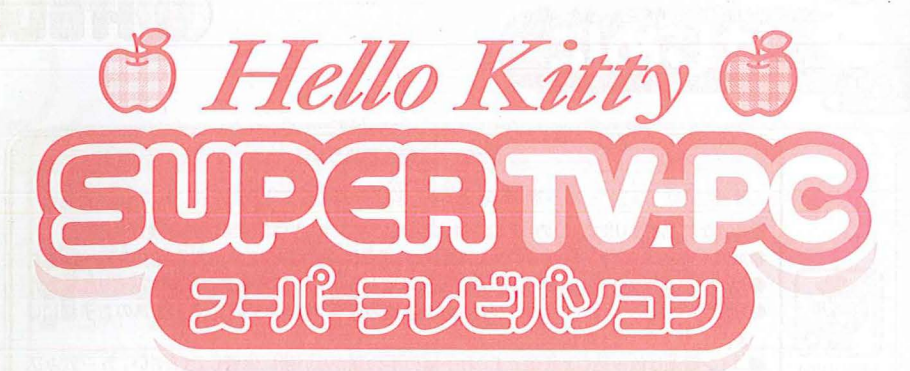

#### カートリッジなしでもたっぷり100モード内蔵パソコン!

取 报 前 明 書

★マークと♥マークについて ♥=歩しかんたんなモードです。 ★=歩しむずかしいモードです。

※バッケージや観想説朝着の画簡写算および製語は、開発中のものです。 実際の画簡や製語と多び真なる場合があります。

実際のEメール機能、インターネット接続機能はありません。

対象年齢4才以上 本体相/単3形(LR6)電池4本使用(別売り)または専用ACアダプター使用(別売り) 時計動作用/コイン電池(CR2032)1個使用(内蔵/テスト用)

©1976, 1999, 2006 SANRIO TOKYO, JAPAN () ©2006 EPOCH CO., LTD. ©2006 SSD COMPANY LIMITED

遊ぶ前に必ず取扱説明書をよく読んでから使用してください。

POC

ご使用ください。

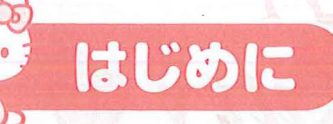

くちたいれない

まきつけない

おとなといっしよ

# HELLO KITTY

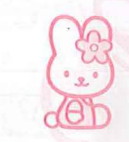

#### ▲ 注意(ちゅうい) 保護者の方へ必ずお読みください。 ●小さな部島があります。首の中には絶対に入れないでください。窒息などの危険があります。 ●AVケーブルやマウスケーブルを首にかけてふざけたり、乱暴に遊ばないでください。窒息などの危険があります。 ●AVケーブルやマウスケーブルを指などに巻きつけたりしないでください。 血がかよわなくなり危険です。 ●誤飲、AVケーブルやマウスケーブルによる事故の危険がありますので、3才未満のお子様には 絶対に与えないでください。 ●コイン電池は飲み込むと危険です。お子様の手の届かない所に保管してください。方…飲み込 んだ場合は、すぐに医師に相談してください。 ●コイン電池の交換は保護者の方が行ってください。 ●テレビへの接続、ACアダプターの取り付けなどは、保護者の方が行ってください。 ●ACアダプター(別売り)を使用する場合は、影ず「テレビにつないですぐプレイシリーズ専用」の 本体用ACアダプターを使用してください。 ●遅んだ後は、3才未満のお子様の手の届かない所に保管してください。 〈電池を誤使用すると発熱・破裂・液漏れの恐れがあります。下記に注意してください。〉 ●完電式(ニカドなど)電池は、絶対に使用しないでください。 ●古い電池と新しい電池、いろいろな種類の電池をまぜて使わないでください。 ●電池は、必ずー(マイナス)御を先に入れ、+ー(プラスマイナス)を歪しくセットしてください。 ●遊んだ後は必ずスイッチを切り、単3形電池をはずしてください。 ●ショートさせたり、充電・分解・加熱・火の中に入れたりしないでください。 ●方一、電池からもれた液が自に入ったときは大量の水で洗い、医師に相談してください。ひふや 箙に付いたときは水で洗ってください。

#### 使用上の注意

- 菅源を切る時や、カートリッジを抜き差しする時は、取扱説明書をよく読んでから行ってください。 竜源の切りかた によっては記録したデータが消えてしまう恐れがあります。 •製品の機能上、電池容量の低下した電池を使用したり、使用中に電池容量が低下してくると画面が乱れたり、映らなかっ
- たり、反応しないなど正常に機能しない場合がありますので、その場合は全ての電池を新しい電池(1.5V)と交換してください。
- 故障の原因となりますので、本体・カートリッジの接互に指などで触れたり、笑ったものを入れたりしないでください。 • 破損・散闘・変形の開茵となりますので、AVケーブルやマウスケーブルを引っ張ったり、本体・カバーなどに無理な
- 力を加えないでください。
- •本体のキーボードやマウス、カートリッジなどを必要以上に強く押したり、たたいたり、踏みつけたりしないでください。 • 落としたり、強い衝撃や無理な力を加えないでください。
- ・断線の原因になりますので、ケーブルを抜く時は影ずブラグ部分を持って扱いてください。 ・高温・多温の場所や置射自光が当たる場所での使用や保管は行わないでください。
- ・分解や改造は行わないでください。
- •防水性はありません。永にぬらさないでください。
- •持ち運びをする時は、カバーがロックされていることを確認し、必ず本体を持ってください。
- ・カバーは着脱式です。外れた場合は再度、取り付けてください。
- 透明袋は榴包材ですので、開封後はすぐに捨ててください。
   接続するテレビによっては、ゲーム中の音の大きさとテレビ番組などの音の大きさに差がある場合があります。その ような場合は、テレビ番組を切り替える時に普遍を調節してください。
- プロジェクションテレビ(スクリーン投影方式のテレビ)に接続しないでください。残像現象(画面強け)が発じることがあります。
- ・電池を廃棄する場合は、各自治体の条件に従って廃棄してください。
   ・付属のコイン電池(時計動作用)はテスト用です。時計が正常に表示されなくなったり、リセットされる時は、新しい コイン電池(CR2032)1個と取りかえてください。 • 苯製品は日本菌肉薄剤です。海外ではテレビの構造・散送形式などが異なりますので使用できません。

- はん こうじょう ちゅう い 健康上の注意
- ●疲労、睡眠不足、体調不良、飲酒している方、病中病後、医師から激しい運動を制限されている方、妊娠し ている、もしくは妊娠の可能性がある方などは遊ばないでください。
- ●体にケガなど異常がある時は、絶対に遊ばないでください。
- ●疲れた状態や連続して長時間にわたる使用は、健康上好ましくありませんので避けてください。
- ●ごくまれに、強い光の刺激や点滅を受けたり、テレビ画面などを見たりしている時に、一時的に筋肉のけい れんや意識の喪失などの症状を起こす人がいます。こうした症状を経験した人は、ゲームをする前に必ず 医師と相談してください。また、ゲームをしていてこのような症状が起きた場合には、ゲームを止め、医師の 診察を受けてください。
- ●ゲーム中にめまい・吐き気・疲労感・乗り物酔いに似た症状などを感じた場合は、直ちに使用を中止してく ださい。その後も不快感が続いている場合は、医師の診察を受けてください。
- ●ゲームをしていて、手や腕などに疲労、本快な痛みを感じたときは、ゲームをや止してください。その後も痛み、 本状があいている場合は、医師の診察を受けてください。それを怠った場合、長期にわたる障害を引き 起こす可能性があります。
- ●首の疲労や乾燥、異常に気づいた場合、一旦使用を中止し5分から10分の休憩をしてください。
- ●他の要因により、手や腕などの一部に障害が認められたり、疲れている場合には、ゲームをすることによって、 悪化する可能性があります。そのような場合には、ゲームをする前に医師と相談してください。
- ●ゲームをする時は、部屋を明るくし、なるべくテレビ画面から離れてください。また、長時間ゲームをするときは、 1時間ごとに15分程度休憩してください。

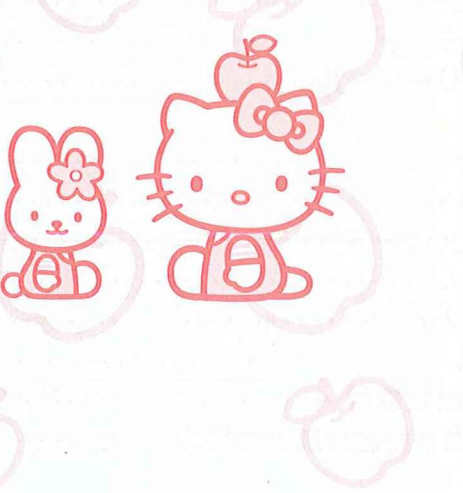

| はじめに OHELLO                                                                                                    | KITTYÓ BODE                                         |
|----------------------------------------------------------------------------------------------------|-----------------------------------------------------|
| <b>なもくじま</b><br><b>しはじめに</b><br>安全上の注意・使用上の注意・健康上の注意・1~2                                                                                         | ・ため、ため、ため、ため、ため、いたの、、、、、、、、、、、、、、、、、、、、、、           |
| 管地の入れかた・ACアダプター・・・・・5<br>コイン電池について・カートリッジスロット・・・・・・・・・・・・・・・・・・・・・・・・・・・・・・・・・・・・                                                                | ●各部の名称                                              |
| 電源の入れかた・デスクトップについて・・・・・・・・・・・・・・・・・・・・・・・・・・・・・・・・・・・・                                                                                           | C (D E ( F ) / V ) / F =                            |
| ●ワープロ<br>●おべんきょう<br>こくご ····································                                                                                     | ゲームボタン                                              |
| えいご ······31<br>おんがく ······32~33<br>● <b>タイピング</b><br>れんしゅうモード ·······34~35                                                                      | カートリッジスロット<br>カートリッジスロットカバー ストッパー ゲームボタン マウス        |
| ゲームモード・・・・・・・・・・・・・・・・・・・・・・・・36<br>●プレイランド・・・・・・・・・・・・37~40<br>●ファミリーメール ・・・・・41~42<br>●ゲーム                                                     |                                                     |
| ずのうゲーム・・・・・・43~44<br>うんどうゲーム・・・・・・・・・・・・・・・・・・・・・・・・45~46<br>おてつだいゲーム・・・・・・・・・・・・・・・・・・・・・・・・・47~48<br>2Pゲーム・・・・・・・・・・・・・・・・・・・・・・・・・・・・・・・・・・・・ |                                                     |
| <ul> <li>●せってい</li> <li>●こまったときは…</li> <li>●キティちゃんとお友達の紹介</li> </ul>                                                                             | マウスコネクター かまま から から から から から から から から から から から から から |
|                                                                                                    |                                                     |

I.J シト

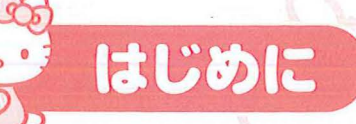

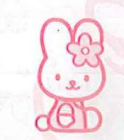

めに

富池ブタ

- ●電池の入れかた ※アルカリ 電池をご使用ください。
- ①プラスのドライバーを使って、本体濃節にあるネジをはずし、 電池ブタのツメ をひっぱりながら開けます。
- ② 電池の+-(プラスマイナス)の向きに注意して、 図のようにアルカリ単3幣 〔LR6〕 電池4本(別売り)をマイナス側からセットし、 電池ブタを閉じてしっ かりとネジで止めてください。

- •本体の電池券命はアルカリ電池使用時で約8時間です。
- ・電池券裿は新路のアルカリ電池(1.5V)を使開した場答です。 使開税説、電池の種類、電池容置(1.5V以下)などにより短くなります。
- •製品の機能上、電池容量の低下した電池を使用したり、使用中に電池容量が 低下してくると、画面が乱れたり、鋭らないなど世常に機能しない場合が あります。その場合は全ての電池を新しい電池(1.5V)と交換してください。

#### ●ACアダプター

- ACアダプター (別売り)を使開する場合は、影ず 「テレビにつないですぐ プレイシリーズ覧開」の奉従開ACアダプターを使開してください。
- ACアダプター(別売り)で遊ぶ場答は、単3形電池は必要ありません。
- ACアダプター(別売り)のブラグの抜き差しは、本体の蕾源を切った衆態で 行ってください。

デスクトップ若下の時計がリセットされたり、裳デがおかしくなった場合は、 コイン蕾池(CR2032)を交換してください。

①プラスのドライバーを使って、本体賞簡 のコイン電池ブタのネジをはずし、フタを 開けます。

② 電池の+-(プラスマイナス)の向きに注意して、コイン電池(CR2032)1値(別売り)をセットし、電池ブタを閉じて、しっかりとネジで止めてください。

## ●カートリッジスロット

スーパーテレビパソコンは、別売りの尊角 カートリッジソフトで、ちがう内容のゲーム を楽しむことができます。

専用カートリッジは、「カートリッジスロット」 に差しこんで使用します。カートリッジを使うときは、「カートリッジスロットカバー」を 本体から引きぬいてください。 ※カートリッジのくわしい接続のしかたは、 カートリッジソフトの取扱説明書をごらん ください。

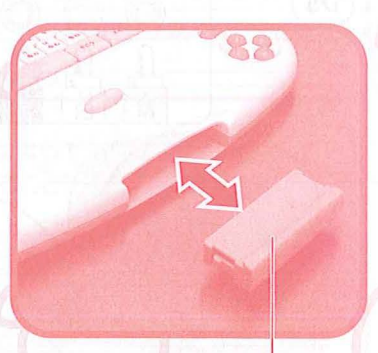

1

文字が書いてある方

(+)が上です。

コイン蕾池

(CR2032)

カートリッジスロットカバー

<u>レーー</u> カートリッジソフトを使開しない場合は、カートリッジスロットに 「カートリッジスロットカバー」をつけておいてください。

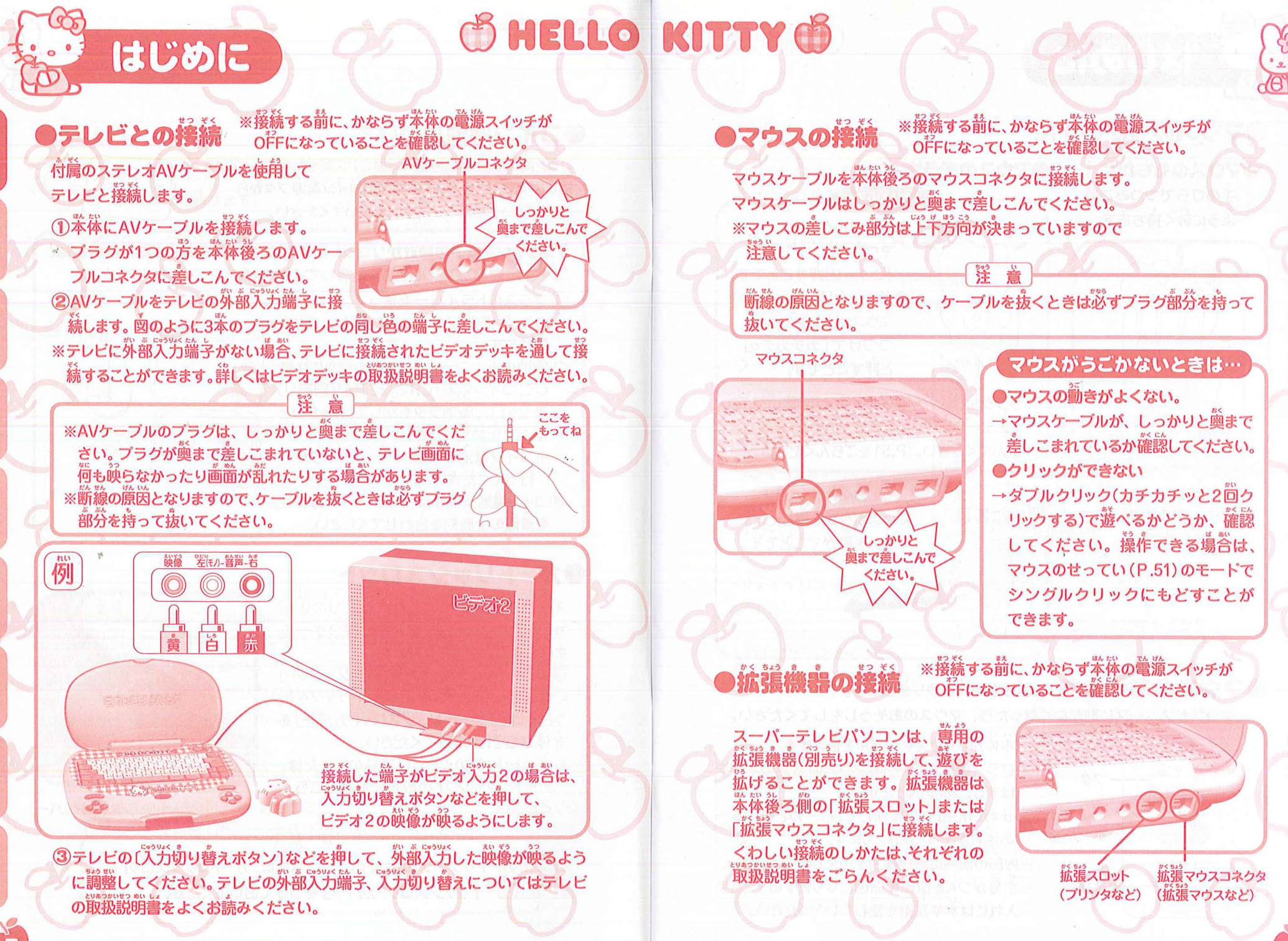

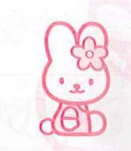

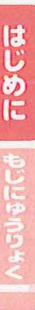

はじめに

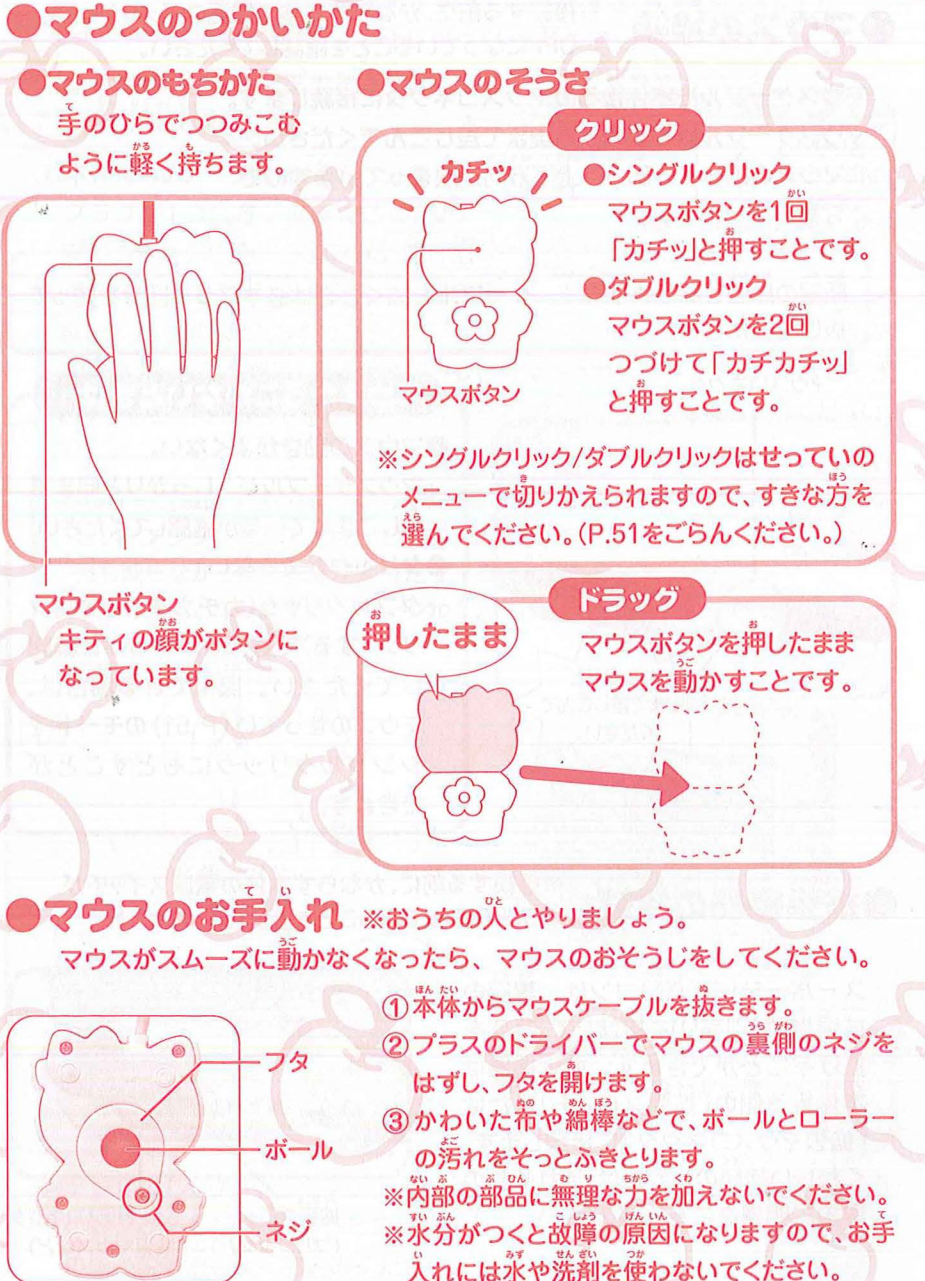

#### ●電源のいれかた

カバーを開き、キーボード右上のスイッチを右に スライドさせます。

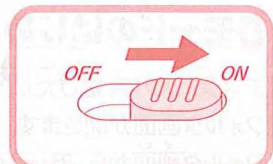

#### ●デスクトップについて

電源を入れた後に表示される画面のことを「デスクトップ」といいます。 「スーパーテレビパソコン」で楽しめる100のモードの入り口になるのが このデスクトップです。

ワープロ-おべんきょう タイピング・ プレイランド・ ファミリーメール せってい-ゲームー OFFアイコン アイコン-落モードをわかりやすく 絵やマークにしたものです。

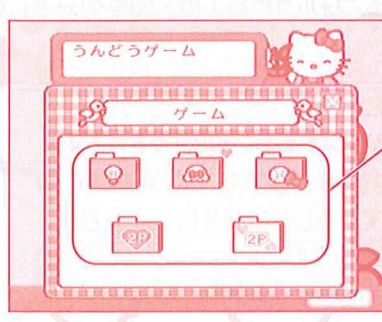

## 30 HelloKitty τ<u>Ω</u> とけい ポインタ ナビキャラクター **歯**簡単のマウスの位置がわかるように 義示されるしるしです。 マウスの勤きにあわせて画面上を勤きます。

フォルダ 答モードを種類ごとにわかりやすく わけておくためのものです。

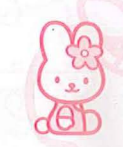

#### ●答モードのはじめかた

はじめに

- デスクトップで、遊びたいメニューアイコンをクリックします。 フォルダ画葡が開きます。
   フォルダ画葡から、モードのアイコンを選んでクリックします。 各モードの説明画葡が開きます。
- 3 説明画葡のスタートアイコンをクリックするか、Enterキーを増すと、答モードが 遊まります。

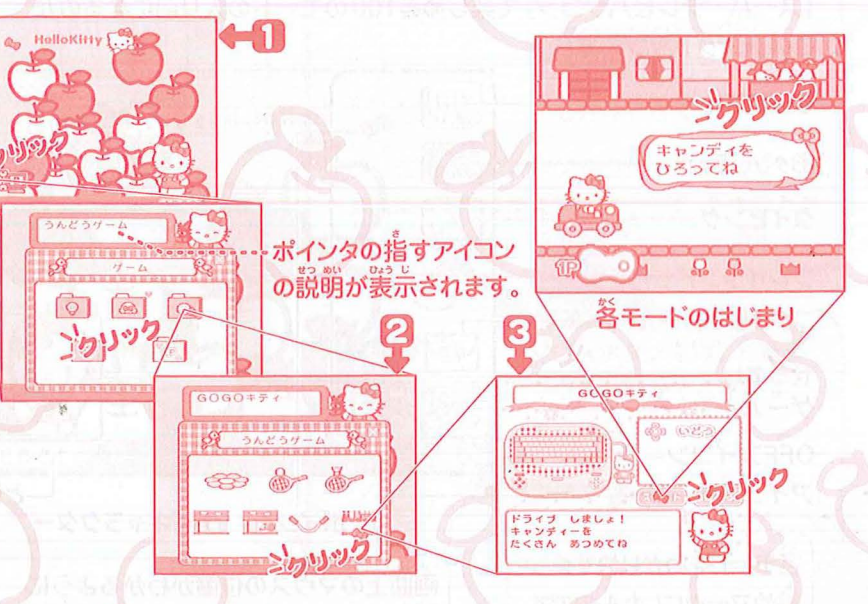

#### フォルダのとじかた

フォルダ画面で別のメニューを選びたいときには、フォルダの着上の区間をクリックしてください。

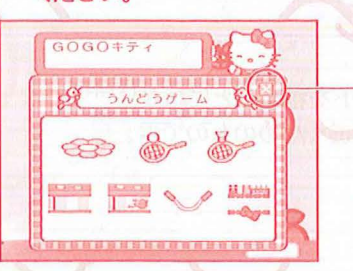

-⊠節をクリックするとフォルダがとじます。 ※ĒŚĊキーを押しても、とじることが できます。

#### ●答モードのおわりかた

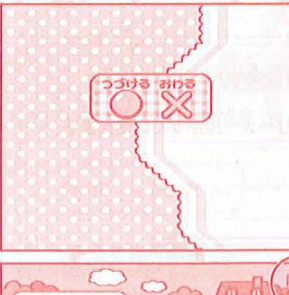

#### ●葷源の切りかた

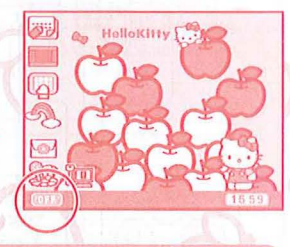

答モードが終わると、「つづける/おわる」を

• カーソルキーで選んで Enterキーを押す

•ゲームボタンで選んで アタックボタンを押す

モードを遠望でやめたいときは、Escキーを

\* 節節の右上に⊠的のあるモードでは、そこを

クリックすると途中でやめることができます。

のいずれかの芳芸で進めてください。

違ぶ画節が出てきます。

・マウスで違んでクリック

**増してください。** 

●遊び終わったら、影ず電源を切ってください。 ●電源スイッチをOFFにするときは、影ず筒も操作をしていない疑態で行なってください。キーやマウス ボタンの操作と同時に電源スイッチを切ると、メールなどのデータが消えてしまう場合があります。

#### ●デモモードとオートパワーオフ

ゲームやに、キーボードやマウスの気労がないまま、約5分間放置すると、首勤的にデスクトップにもどります。デスクトップで約1分間気労がない場合は、デモモードになります。デモモードからデスクトップ適節にもどるには、いずれかのキーを押すか、マウスをクリックしてください。
 電池を使用して遊んでいるときに、キーボードやマウスの気労がないまま約15分間放置すると、自動的に電源がオフになります。また本体用ACアダプター(別売り)を使用して遊んでいるときは、約16時間放置すると、自動的に電源がオフになります。
 \*オートパワーオフになった場答は、もう一度、電源を入れ置してください。

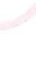

は

3

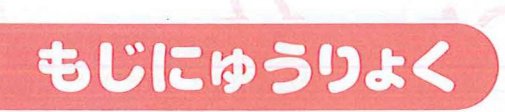

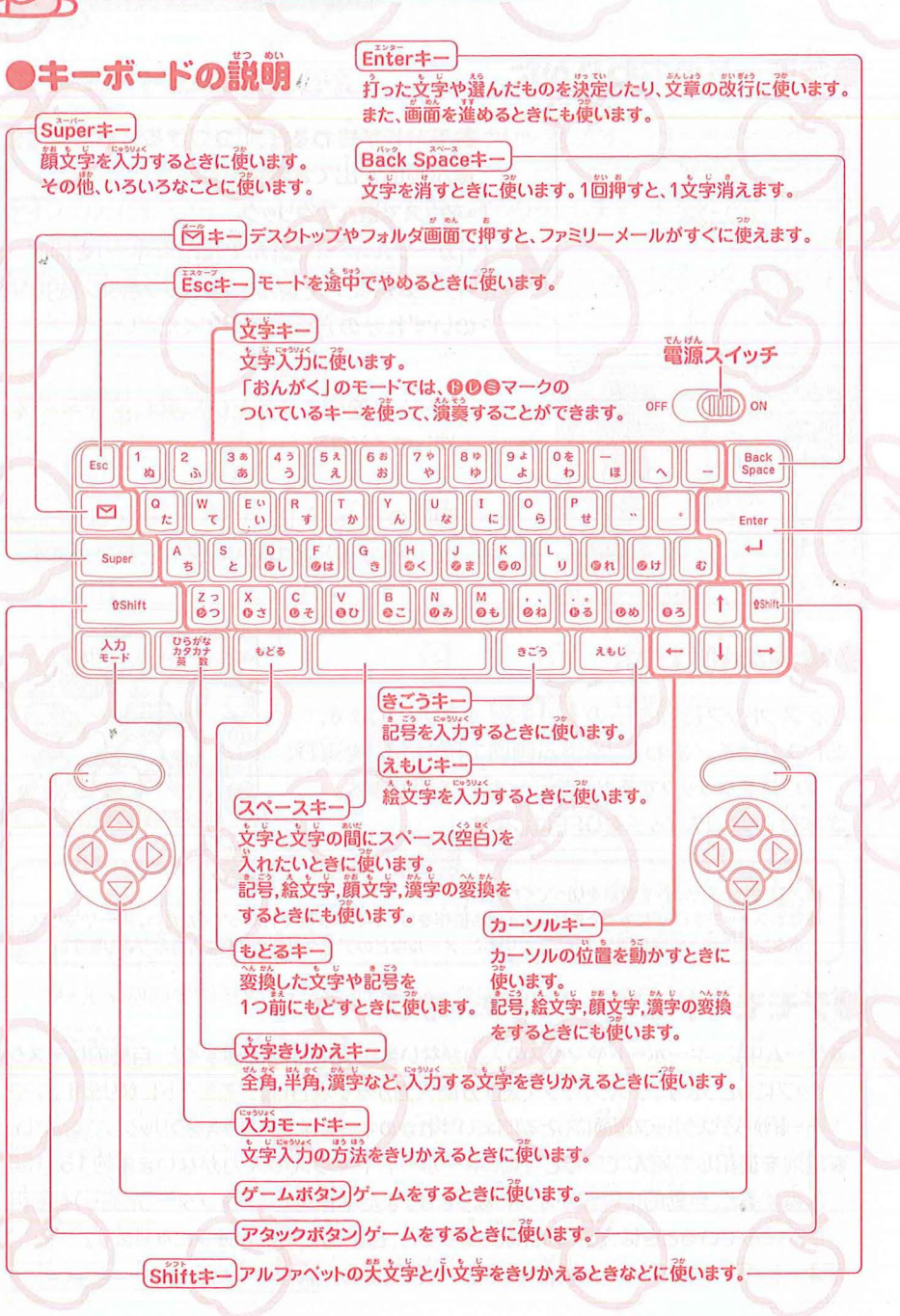

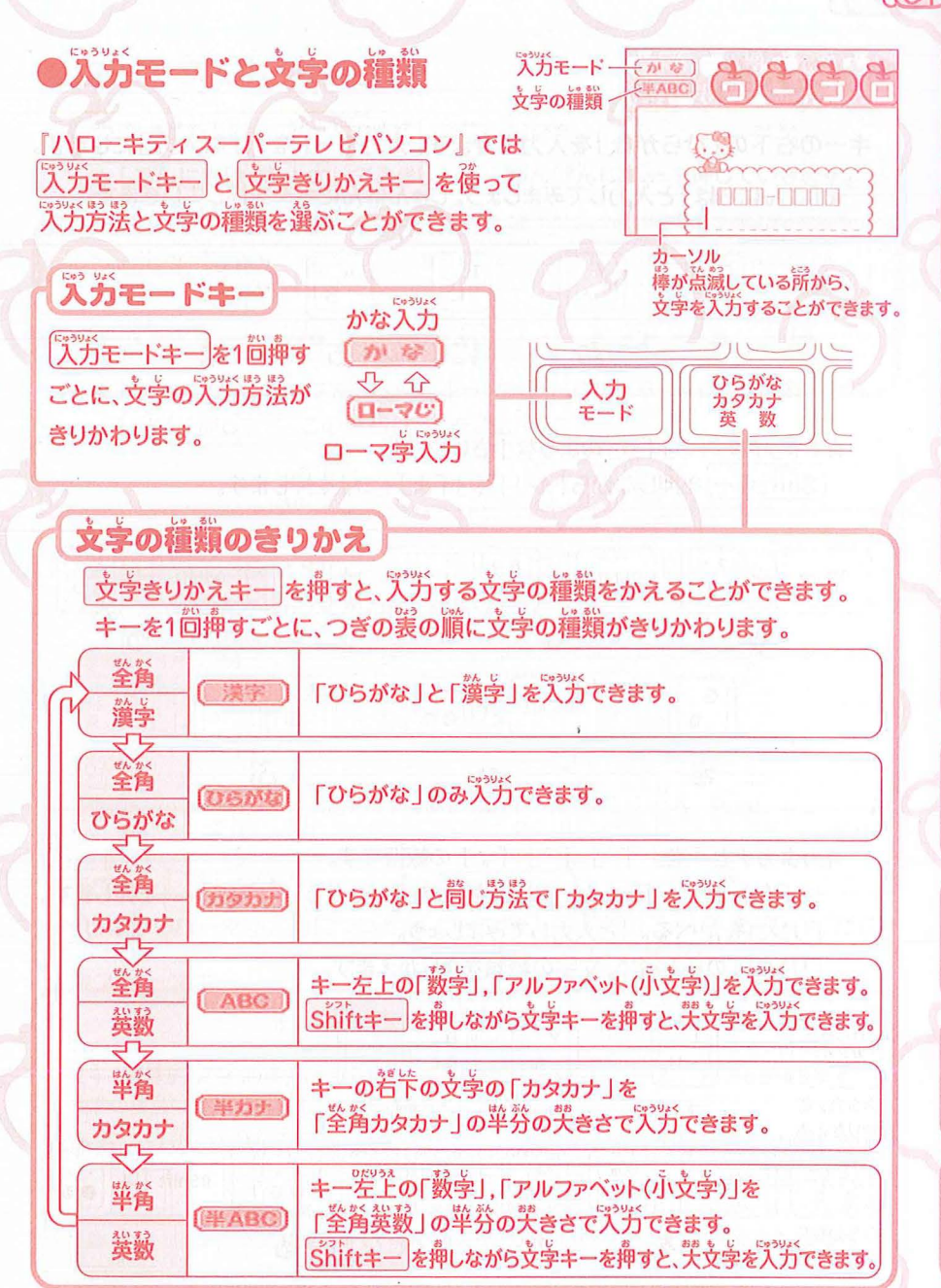

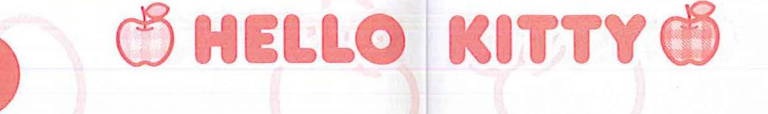

# もじにゅうりょく

## ●かな説労

キーの若苄の「ひらがな」をѶ゚゚゚゚ガできます。Ѷ゚゚゚ガモードを「かな゚゚゚゚゚゚゚゚゚ガ゚」にします。 ★「こんにちは」とѶ゚ガしてみましょう。じゅんばんにキーを押していきます。

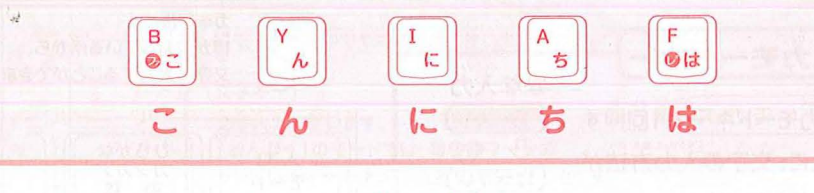

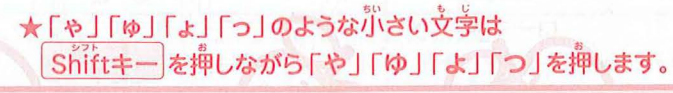

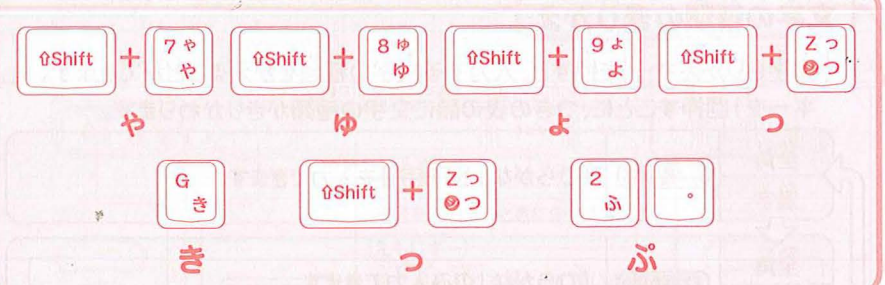

★カタカナと「を」「°」「´」「。」の練習です。 ※「を」「、」「。」は、Shiftキーを押しながら ® し 。 を押します。 「リンゴをたべる。」と乳ガしてみましょう。 「リンゴ」の静と後で、文字の種類をきりかえます。

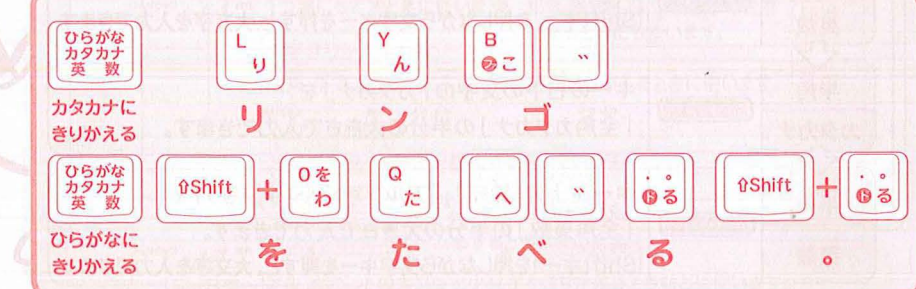

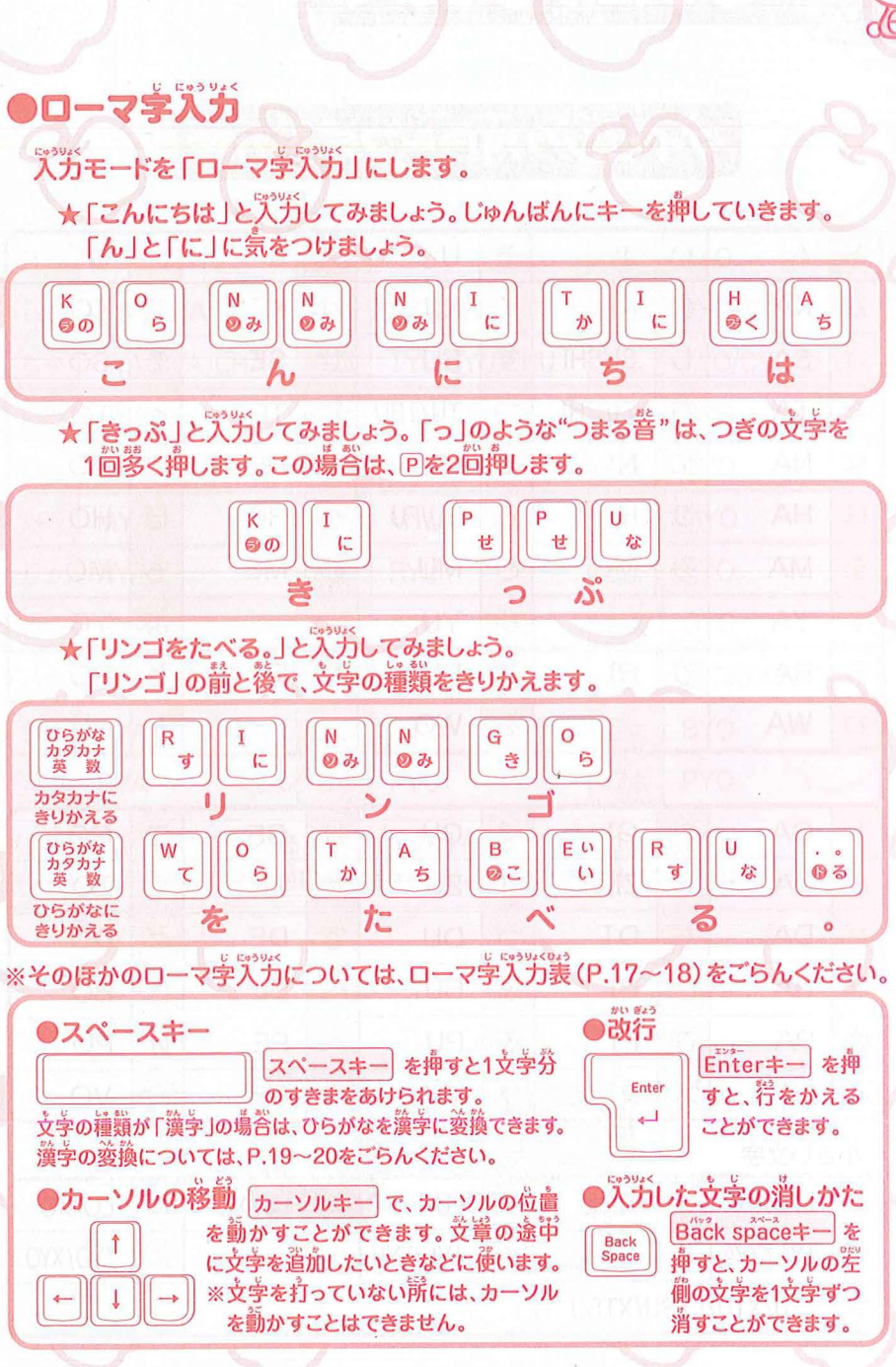

もじにゅうりょく

# もじにゅうりょく

もじにゅうりょ

0

LTU/XTU/LTSU/XTSU

HELLO KITTY

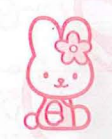

# はじめに もじにゅうちょく ワープロ おべんきょ

|         | 8.2         | C 1640 045 0 | 22  |
|---------|-------------|--------------|-----|
| A 130 A |             |              | -   |
|         | AT CONTRACT | SPAY PF      | 173 |
|         |             |              |     |

|    | - 10 51 10 | States . | a second shield   | 11999 | a a company of | 9111    | A Contraction of the second | 1.11            |         |
|----|------------|----------|-------------------|-------|----------------|---------|-----------------------------|-----------------|---------|
| あ  | А          | 6        | Ι                 | う     | U              | え       | Е                           | お               | 0       |
| が  | KA         | き        | KI                | <     | KU             | け       | KE                          | 2               | KO      |
| さ  | SA         | L        | SI/SHI            | す     | SU             | せ       | SE                          | そ               | SO      |
| た  | ТА         | 5        | TI/CHI            | 2     | TU/TSU         | 7       | TE                          | と               | то      |
| な  | NA         | (2       | NI                | 82    | NU             | ね       | NE                          | の               | NO      |
| は  | HA         | U        | HI                | 131   | HU/FU          | ~       | HE                          | ほ               | HO      |
| ま  | MA         | 34       | MI                | む     | MU             | め       | ME                          | も               | MO      |
| や  | YA         |          | and the second    | Ø     | YU             |         |                             | よ               | YO      |
| 5  | RA         | 0        | RI                | 3     | RU             | n       | RE                          | 3               | RO      |
| わ  | WA         | 122      |                   | を     | WO             | -14-1   |                             | h               | NN      |
|    |            |          |                   |       |                |         |                             |                 |         |
| が  | GA         | ぎ        | GI                | <"    | GU             | げ       | GE                          | Ĩ               | GO      |
| ಕ  | ZA         | じ        | ZI/JI             | ず     | ZU             | ぜ       | ZE                          | ぞ               | ZO      |
| だ  | DA         | ぢ        | DI                | づ     | DU             | <u></u> | DE                          | ど               | DO      |
| ば  | BA         | Q        | BI                | 135   | BU             | ~       | BE                          | ぼ               | во      |
| ぱ  | PA         | С¢       | PI                | 133   | PU             | ~       | PE                          | ぽ               | PO      |
| ゔぁ | VA         | ゔぃ       | VI                | ゔ     | VU             | ゔぇ      | VE                          | ゔぉ              | VO      |
| が  | さい支ទ       | ТĻ.      |                   |       | terre (        | 1990 S. | et y to to                  | 10 10)<br>15 31 | ision   |
| あ  | LA/XA      | 61       | LI/XI             | う     | LU/XU          | え       | LE/XE                       | お               | LO/XO   |
| や  | LYA/XYA    | TRE      | there is a second | ゆ     | LYU/XYU        | 6 D     |                             | よ               | LYO/XYO |

## タイピング用ローマ字入力表

|       |             | 1.  |             |             | ere. In he all some |
|-------|-------------|-----|-------------|-------------|---------------------|
| きゃ    | KYA         | きゆ  | KYU         | きょ          | KYO                 |
| しゃ    | SYA/SHA     | しゅ  | SYU/SHU     | しよ          | SYO/SHO             |
| ちゃ    | TYA/CYA/CHA | ちゅ  | TYU/CYU/CHU | ちょ          | ТҮО/СҮО/СНО         |
| にや    | NYA         | にゆ  | NYU         | によ          | NYO                 |
| 74    | HYA         | Q1D | HYU         | <b>7.</b> Ω | HYO                 |
| みや    | MYA         | みゆ  | MYU         | みよ          | MYO                 |
| りゃ    | RYA         | りゅ  | RYU         | りよ          | RYO                 |
| ぎゃ    | GYA         | ぎゆ  | GYU         | ぎょ          | GYO                 |
| じゃ    | ZYA/JYA/JA  | じゅ  | ZYU/JYU/JU  | じょ          | ZYO/JYO/JO          |
| 74    | BYA         | びゆ  | BYU         | びよ          | BYO                 |
| CP.4. | PYA         | Sp  | PYU '       | ぴよ          | PYO                 |

※2種類以光のつづりがある文学は、どの打ちかたでも気労できます。 ※タイピングモードでは適節に義売されているローマ学以外では芷解になりません。

. .

# もじにゅうりょく

# HELLO KITTY

Dan

童三

(切)

#### 漢字変換

文字の種類で「漢字」を選ぶと、漢字変換をすることができます。

#### 漢字変換のしかた

- - ← 差… 1つ静の漢字にもどります。 もどるキーと問じです。

スペースキー

もどるキ

#### (例)「あ」の漢字変換

#### ※文学気労をしてすぐにもとるキーを増すと、「カタカナ」に変換できます。 ③変換する漢字が決まったら、Enterキーを増して確定します。 文字が確定すると、文字の下の流線が消えます。

#### 漢字変換について

- ●漢字は1支字ずつ変換します。
- ●変換は、主に活角形の「終止形」に対応しています。
- ●熟語の変換はできません。
- ●「常開漢学+- 人名開漢学」が合わせて、約2,200字登録されています。

注意 漢学の変換順はJISコードの順になっていますので、 やや難しい漢学が先に影示されることもあります。

| んしゅうしてみよう                                                                                        |
|--------------------------------------------------------------------------------------------------|
| ※換の練習をしてみましょう。                                                                                   |
| 私は犬が犬好きです。                                                                                       |
|                                                                                                  |
| A<br>A<br>A<br>L<br>L<br>L<br>L<br>L<br>L<br>L<br>L<br>L<br>L<br>L<br>L<br>L<br>L<br>L<br>L<br>L |
|                                                                                                  |
| 私はいぬ [スペースキー] 1回+[Enterキー] C 変換                                                                  |
| ひ<br>私は犬が Enterキー で決定                                                                            |
| 私は犬が<br>ひ<br>私は犬がせい マペースキー 4筒 + Enterキー で姿猿                                                      |
|                                                                                                  |
| ひ<br>私は犬が大 <u>すき</u><br>スペースキー 1箇 + Enterキー で変換                                                  |
| 私は犬が大好き                                                                                          |
| Mはスパス好る(19.9.) 「「「「「「」」で次定<br>う<br>私は犬が大好きです。                                                    |
| 変換のコツ                                                                                            |

②学がうまく姿換できないときは、ちがう読みかたをさがして入力してみてください。 訓読みの塲答、そのことばの "ふつう、交の終わりに使う形(終止形といいます)"を 入力し、変換してください。

#### 《終止形の例》

**食べる 見る 夢く 諾す 歌う 飛ぶ 持つ 調べる 起きる 草い 美しい など** 

差らない, 差ります, 差れば, 差った

→「走る」で変換してから、「る」を消して、後に続く文字を入力します。

# もじにゅりょく

1つ若へ

すすむ

# HELLO KITTY

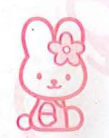

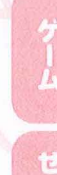

#### きごうキーを押すと、党掌部に「記号」を入力できます。 スペースキーもしくはカーソルキーで気光したい記号を選びます。 ズペースキーを1箇押すと、つぎの記号が影売されます。 静の記号にもどりたい場答は、もどるキーを押します。 記号を選んだら、Enterキーで決定します カーソルキーのつかいかた その行へ 1つ左へ もどる 下の行の先請へ たとえば「〇」を入力するには、 スペースキーを91回押さなけ ればなりません。 しかし、カーソルキーを使えば ↓9節→1節で、計10節弾せば 「〇」を入力することができます。

記号入力

もじにゆうりょく

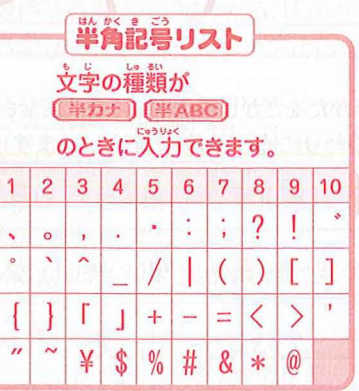

3

| 10         | :押(                   | より           | 0             | -    |      |      |     |        |          |          |  |
|------------|-----------------------|--------------|---------------|------|------|------|-----|--------|----------|----------|--|
| <b>t</b> 。 |                       |              | (t            | んかく  | 8 23 |      | -   |        |          |          |  |
| -          |                       |              |               | EPJ  | 记号   | 50   | (1) |        |          | -        |  |
| 文学の種類が     |                       |              |               |      |      |      |     |        |          |          |  |
|            | (漢字)(ひらがな)(カタカナ)(ABC) |              |               |      |      |      |     |        |          |          |  |
|            | 0                     | とき           | に入            | 力で   | きま   | す。   |     |        | 1        |          |  |
|            | 1                     | 2            | 3             | 4    | 5    | 6    | 7   | 8      | 9        | 10       |  |
| 1          |                       | 0            | 5             |      |      | 1:0  | ;   | ?      | 1        | **       |  |
| 2          | 0                     | 1            | •             |      | ^    | _    |     | 1      | 1        | 7        |  |
| 3          | 2                     | 11           | 순             | 々    | ø    | 0    |     | -      | -        | 1        |  |
| 4          | 1                     | ~            |               | T    |      | •••  | -   | ,      | "        | "        |  |
| 5          | (                     | )            | ſ             | ]    | [    | ]    | {   | }      | <        | >        |  |
| 6          | «                     | >            | Г             | 1    | ſ    | J    | K   | ]      | +        | -        |  |
| 7          | ±                     | ×            | $\frac{1}{2}$ | =    | ≠    | <    | >   | $\leq$ | $\geq$   | $\infty$ |  |
| 8          |                       | <sub>₹</sub> | 우             | 0    | 1    | "    | °C  | ¥      | \$       | ¢        |  |
| 9          | æ                     | %            | #             | &    | *    | @    | §   | ☆      | *        | 0        |  |
| 10         | 0                     | 0            | $\diamond$    | ٠    |      |      | Δ   |        | $\nabla$ | ▼        |  |
| 11         | Ж                     | Ŧ            | ъ             | ۷    | 4    |      | •   | #      | b        | 5        |  |
| 12         | $\rightarrow$         | +            | î             | Ļ    | •    | +    | 1   | 1      | 8        |          |  |
| 13         | 1                     | 2            | 3             | 4    | 5    | 6    | 1   | 8      | 9        | (10)     |  |
| 14         |                       | (12)         | (13)          | (14) | (15) | (16) | 1   | (18)   | (19)     | 20       |  |
| 15         | I                     | П            | Ш             | IV   | V    | VI   | VII | VIII   | IX       | Х        |  |
| 16         | α                     | β            | r             | δ    | 3    | ξ    | η   | θ      | L        | к        |  |
| 17         | λ                     | μ            | ν             | ξ    | 0    | π    | ρ   | σ      | τ        | υ        |  |
| 18         | φ                     | X            | ψ             | ω    | 5    |      |     |        |          |          |  |

文字キーからの入力 ローマ学気がのモードでは、文字キーで下の義の記号を気ができます。

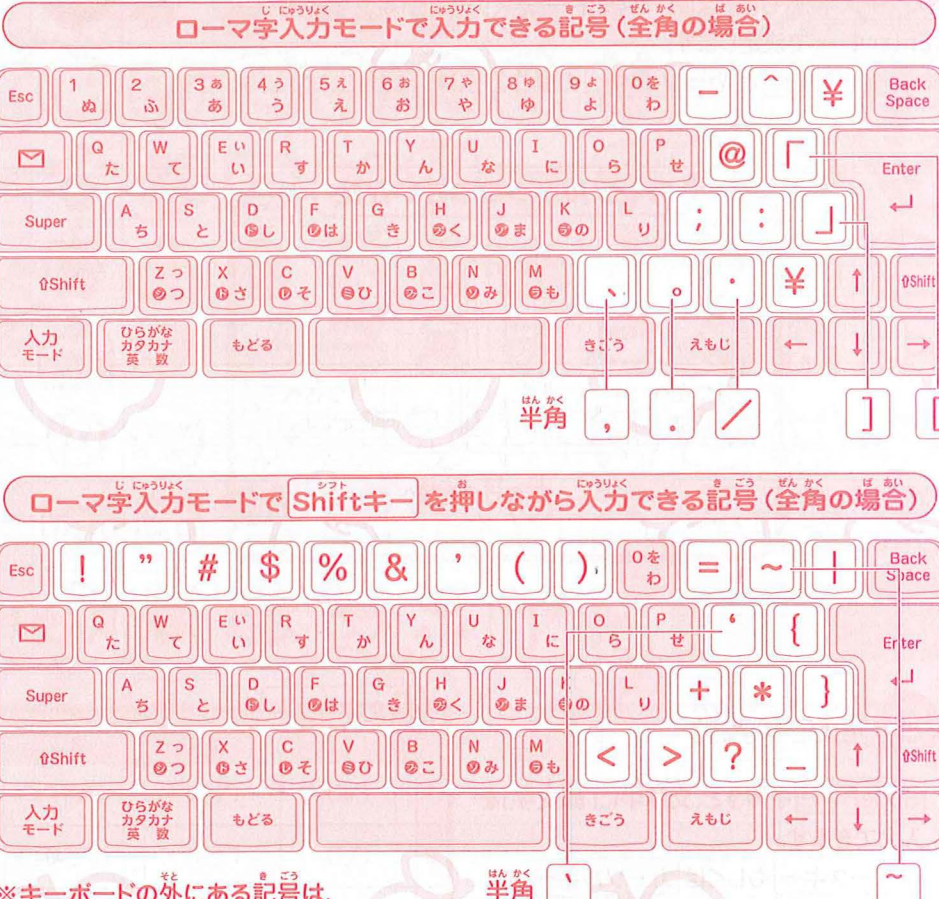

※キーボードの外にある記号は、 半角の場合に入力できる記号です。

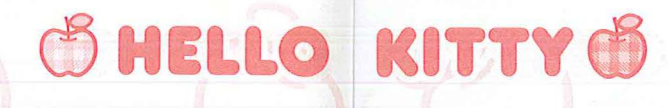

## もじにゅりょく

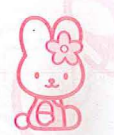

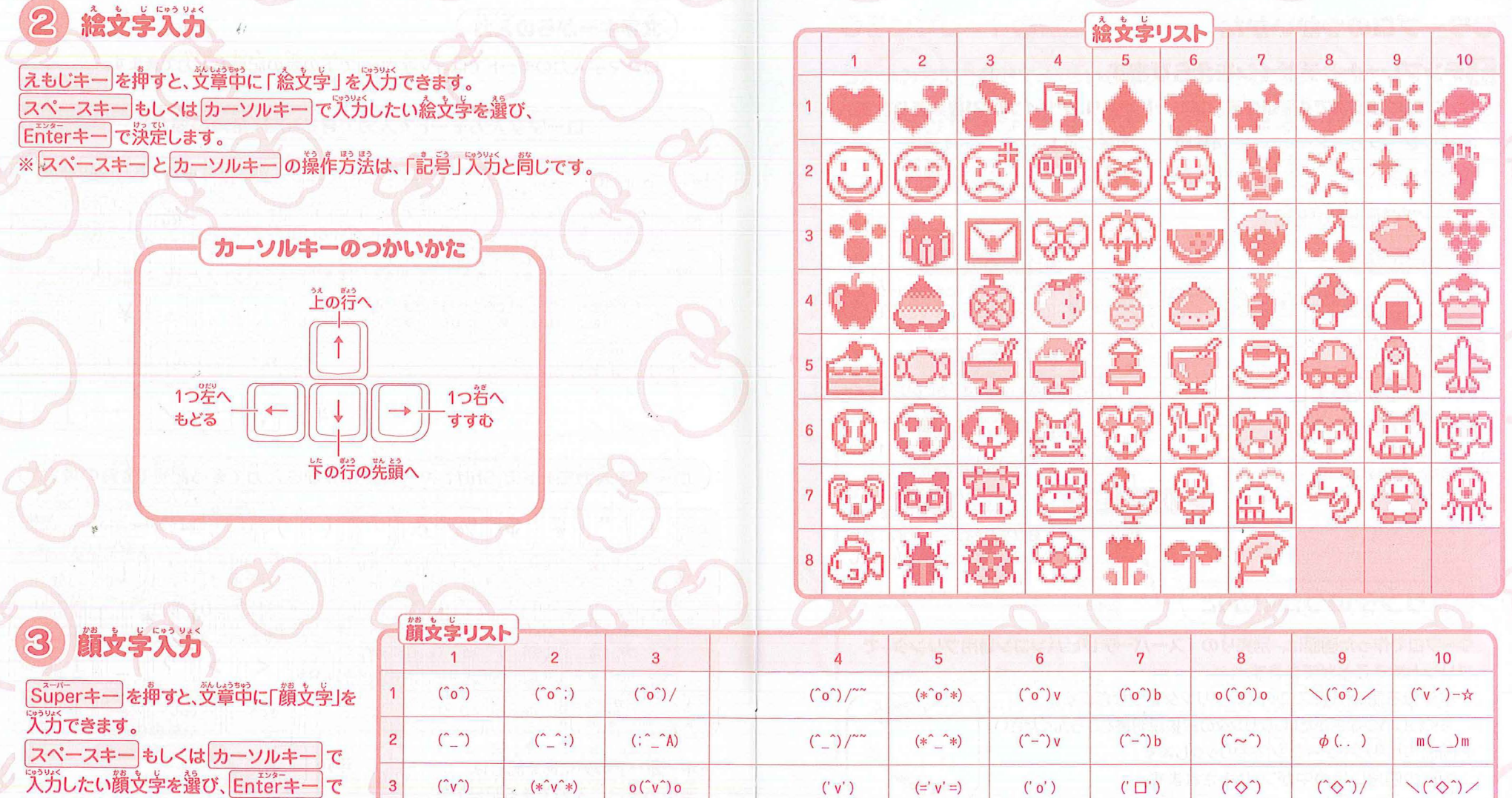

(-,-)

(T\_T)/~~

(`~')

(-,-;)

(ToT)

(`ε´)

(-\_ -) ZZZ

(ToT)/~~

(=\_=)

(x x)

 $(^{)}(^{)}(^{)}) = 0(^{-0})(0^{-1})0$ 

(=\_=;)

(?\_?)

決定します。

※ スペースキー と カーソルキー の 操作芳芸は、「記号」 気汚と筒じです。 4

5

6

(-\_-)

(;\_;)

 $('\nabla)/$ 

(-\_-;)

(;\_;)/~~

<(`o`)>

(- -) ZZZ

(T T)

٦(`。`) ٢

é

 $(> \langle ; \rangle)$ 

♪~(^ε^)

 $(> \langle)$ 

♪~(´0`)

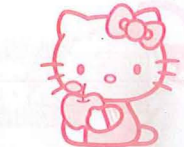

#### ●ワープロのつかいかた ロテンプレートとデザインをえらびます。 ワープロには塗着で4種類のテンプレートがあり、デザインは21種類あります。 ①メッセージカード………4種類 ③チケット……1種類 ②ネームラベル……8種類 ④あてなカード……8種類 2フープロ画面の説明 入力モード 文章を新しく書くときにクリックします。 1 ස්ස්ස්ස් しんきアイコンを押すと、新しく文章 ゆきこちゃんへ を書くことができます。 今回、ビューロランドに遊びに ほぞんアイコン 読または茶色の点線のそに、 **党** 参考を保存するときにクリックします。 文字を入力することができます。 500 -<102 30 カーソルの後ろから、文字を ●1つのデザインにつき、1つの 文章が保存できます。 入力することができます。 ネームラベルは、12種類共通で 1つの文章しか保存できません。 ●ほぞんアイコンを押すと、前に 保存していた文章は消えてし まいます。 プリンタのつかいかた ワープロで作った画簡は、別売りの『スーパーテレビパソコン等用プリンタ』で プリントすることができます。 ①素体後ろ側の拡張スロットに、プリンタをつなぎます。 ※くわしいつなぎかたは、プリンタの取扱説明書をごらんください。 ② 葡萄の プリントアイコン をクリックします。 ③葡萄の西角い枠の中がプリントされます。 茶色の線はプリントされますが、赤い線はプリントされません。 スーパーテレビバソコン [言]マークがついているモードは別売りの 賞開プリンタ(別売り) 「スーパーテレビパソコン尊角プリンタ」が使えるモードです。 プリンタの使い芳については、プリンタの散扱説明書をごらんください。 プリントするためには、別売りの『スーパーテレビパソコン算用プリンタ』が必要です。

ワープロ

#### ●テンプレートの種類 つかいみちに合わせて、いろいろなテンプレートがえらべるよ! なメッセージカードな \*ネームラベル\* \*\*\* **8888** \*\*\*\* **6666** あてな-ARACERCERCERCERCERCERCER 林林 さしだし、 本党は学道70文字まで入力できます。 塗箔10文字まで入力できます。 ネチケットネ **なあてなカード**本 යස්ස්ස් th チケット1まいで ゆうびん 1かい します。 ばんごう 卫士力 住所 プリントすると、簡じチケットが 鄞億蕃号は、単衡のみ入力できます。 ※注意…このラベルを貼って郵送した場合、郵送 10粒つづりでプリントされます。 途中の事故により感熱紙が傷んで文字が判読 できなくなると、きちんと配達されないことも 考えられますので、あらかじめご了承ください。 つぎの遠首にカーソルを移動するには、 ポインタで選択するか、 「ニキー」を押してね! 0. 0

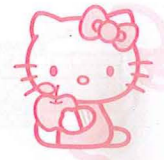

#### こくご

おべんきょう

#### キティといっしょに、 たのしくおべんきょうしましょ!

(a)

(1)

E

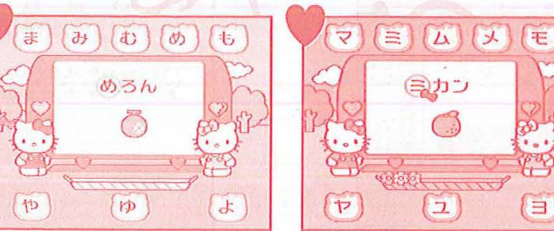

#### **ネアイウエオ**ネ **☆あいうえお☆**

簡額の単語と絵がでてきます。 単語のさいしょの文字を探してクリックしてください。 ※芷解するまで何度でもチャレンジできます。

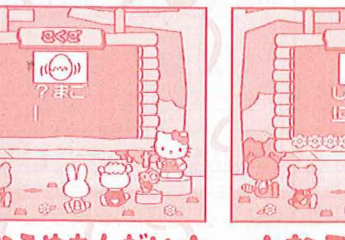

**なあなうめもんだい**な 一文字だけ?マークに なっている単語がでてきま す。あてはまる文字を考 えて入力してEnterキー を押してください。

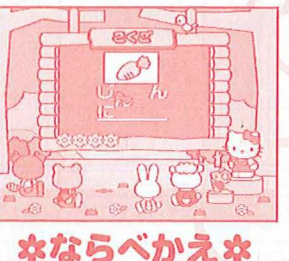

文字の順番が、 ばらばら の単語がでてきます。文 字をマウスでクリックし て、芷しい順番にならべ かえてください。

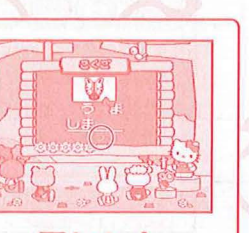

**ミヒント** あなうめもんだい、 ならべかえのモードで は、スペースキーを 弾すと、ヒントがで るよ!

おべんきょうモードでは、簡牘にご解すると小鳥が花を輝んでくるよ!

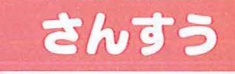

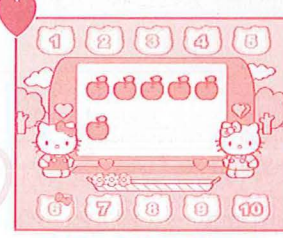

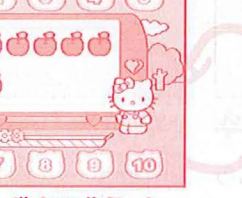

\*かずおぼえ\*

**画**簡に義示されるりんごの数をかぞえて、おなじ数字をクリックしてください。 1から10までの数を覚えるおべんきょうです。 ※花解するまで何度でもチャレンジできます。

#### のたしざん

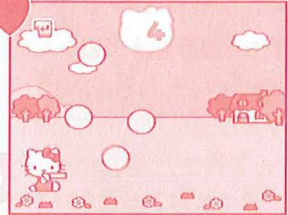

**ネファーストステップ**本 最初にキティがシャボン 蓋をいくつか飛ばします。 つぎに Enterキーを押 すと、キティがシャボン茶 を飛ばします。ひとつずつ いくつか飛ばします。静初 増えていくシャボン策の かずを、キティといっしょ にかぞえましょう。 (たしざんの概念を養うモードを押してください。 です。)

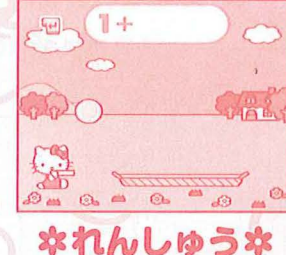

影初にキティがシャボン

뚶をいくつか飛ばします。

つぎにEnterキーを押す

と、キティがシャボン茶を

にあるシャボン茶とあと

で飛ばしたシャボン芸の

合計を入力し、Enterキー

66655

**ネテスト**ネ ヒントなしのたしざんです。 れんしゅうで首信がつい たら、挑戦してみましょう。

おべんきょう

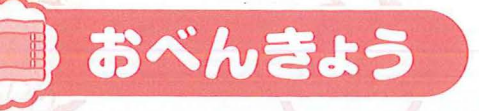

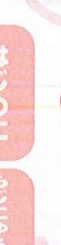

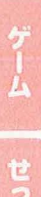

りひきざん 7

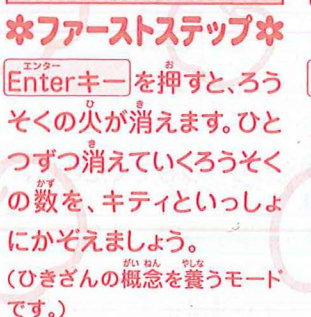

のかけざん

T GASS

S×6=

いちだんずつ練習ができ

ます。問題の下におぼえ

かたがでるので、声にだ しておぼえてみましょう。

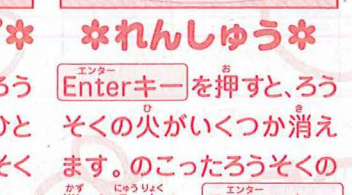

数を入力し、Enterキー を押してください。

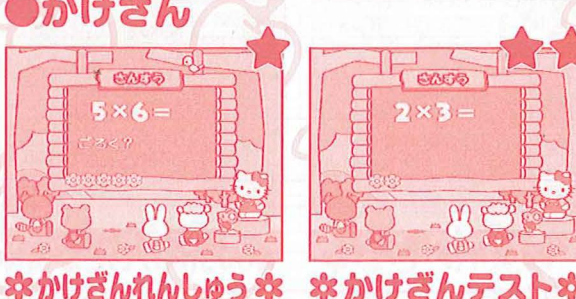

**なかけざんテスト**な 1のだんから9のだんまで、 ヒントなしです。

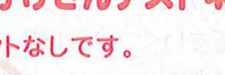

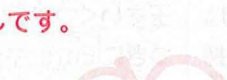

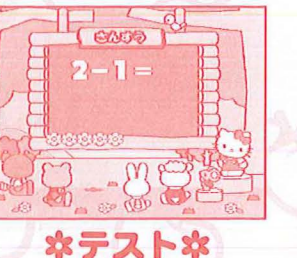

ヒントなしのひきざんです。 れんしゅうで自信がつい ます。のこったろうそくのたら、挑戦してみましょう。

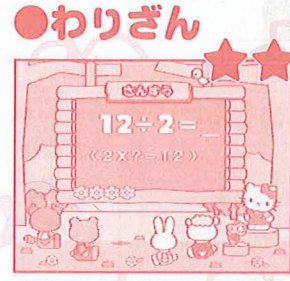

本わりざんれんしゅう 本 わりざんの問題です。 こたえを入力して Enter キーを押してください。 (かけざんのヒントがでます。)

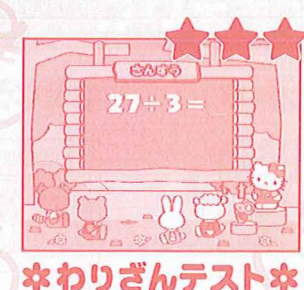

ヒントなしです。

#### \*たしざん100マスけいさん\* なかけざん100マスけいさん☆★★

タイムにちょうせん! 100間あん算! ①たてと横の、ピンクの色がついた数字を計算します。 ②ピンクの帯が交わるマスに、答えを入力します。 Enterキーを押すと、次のマスへ進みます。 ③100簡全て答えたら、できたアイコンをクリック します。

正解していると、キティちゃんの絵になります。 ④数字のままのマスは答えが、まちがっています。 もうごを、よく考えて入力しなおしましょう。 キティちゃんの絵ができたら終わりです。 タイムを見てみましょう!

#### ジェ

・カーソルキーやゲームボタン、マウスでも入力するマスを選ぶことができます。 ・入力をまちがえた場合は、そのまま続けて 芷しい数字を押してください。 (BackSpaceキー)で数字を消すことはできません。)

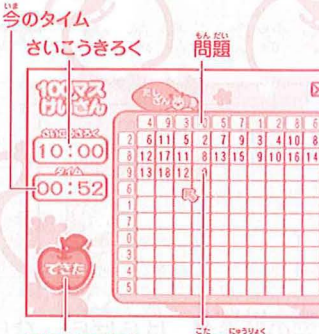

読え入力マス できたアイコン

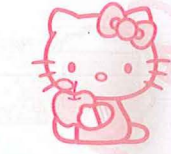

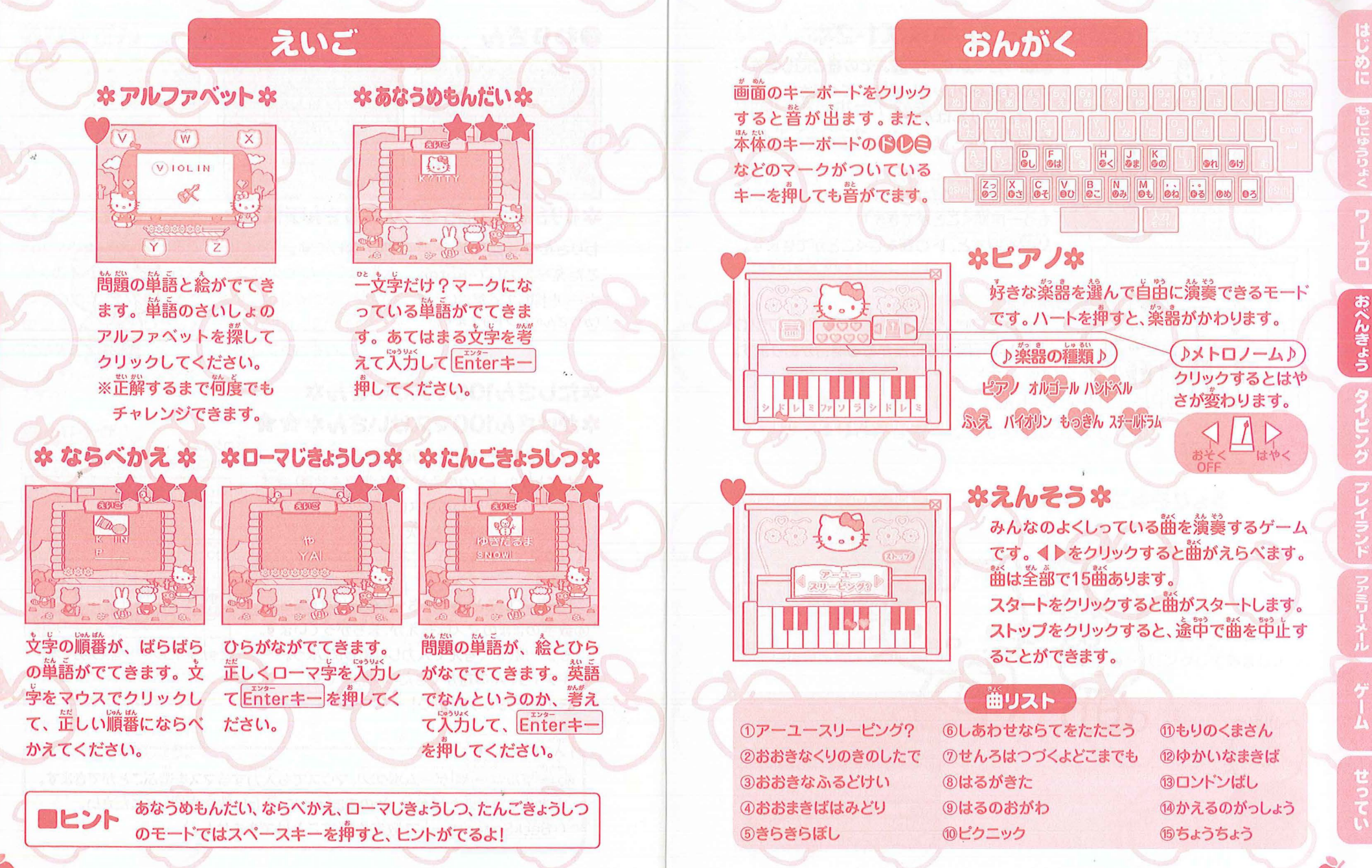

おべんきょう

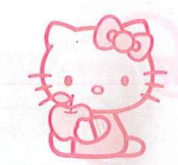

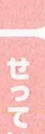

おべんきょう

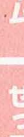

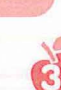

おべんきょう

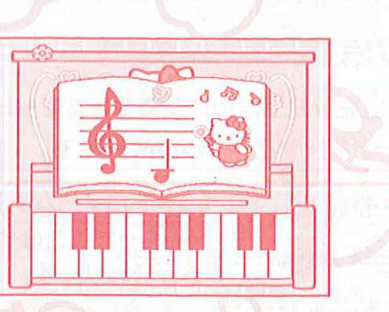

#### \*おんかんクイズ1・2\*

簡題の音をよくきいて、その音と同じ音を、 けんばんをクリックして落えてください。 1.は白いけんばんのみ

2.は黛いけんばんの聳も入るので、むずかし

くなります。

問題の音を忘れた時は® Pをクリックすると、 もう一度間くことができます。

🚱を押すと、ドの簪をきくことができます。

※ドレミファソラシドの普は実際のピアノの 普と若干周波数に差がある場合があります。

# タイピング

#### いろんな文字やことばを上手に入力(タイピング) できるように練習するモードです。

**画葡にキーボードが表示されて、押すキーの位置を黄色い**匹角で 教えてくれます。

さいしょは 「れんしゅうモード」 でキーボードに 憎れるようにしましょう。 なんども練習すると、上手にはやくタイピングできるようになります。 ※かな・ローマ学の気光モードは答モードにあわせて首勤的に切り が替わります。

## れんしゅうモード

キティがとばすシャボン、「ここ」である文字を探して、 キーボードを押してね。れんしゅうモードは制限時間なし! ゆっくりさがして、しっかりおぼえましょう!

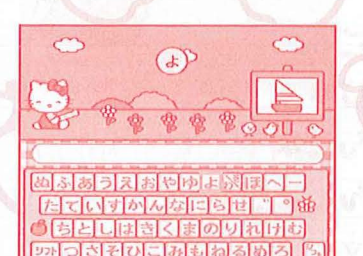

Unito

100

のかな にゅうりょく \*もじ\* \*たんご\* \*ぶんしょう\* 簡顕の文字・単語・文量がだされます。 簡じようにタイピングしてみましょう。

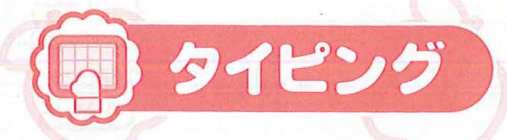

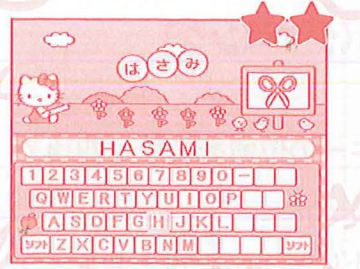

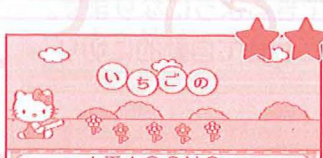

1234567890-

QWERTYUIOP

ASDEGHJKL

(E,G)G

ZXCVBNM 9

271 Z X C V B N M 971

ITIGONO 1234567890-QWERTYUIOP ASDFGHJKL 9772XCVBNM 977

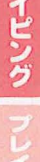

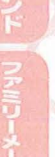

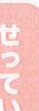

1234567890-QWERTYUIOP

# HELLO KITTY

## ●ローマじ にゅうりょく

#### \*もじ\* \*たんご\* \*ぶんしょう\*

簡題の文字・単語・文章がだされます。
適
箇にヒントとしてローマ学が表示されるので
問じようにタイピングしてみましょう。
※
適
箇に
表示されているローマ学
以外では
距離にはなりません。

 えいご \*もじ本 \*たんご本 \*ぶんしょう本 問題の文字・単語・文章がだされます。 問じょうにタイピングしてみましょう。

※「ぶんしょう」の簡題にでてくる .(ピリオド)や?(クエスチョンマーク) は気労する必要はありません。

## ゲームモード

「れんしゅうモード」で、じょうずにタイピングできるように なったら、「ゲームモード」にチャレンジ!シャボン<sup>뚶</sup>が塾に あがっていく静にタイピングできるかな?

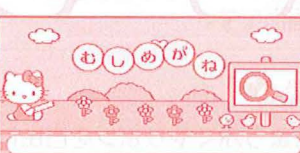

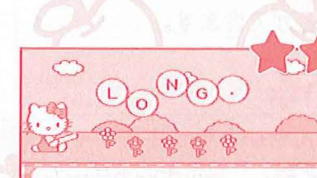

1234567890-@WERTYUIOP # @ASDFGHJKL yypZXCVBNM yyp

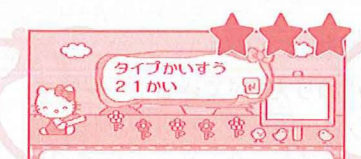

1234587890-@WERTYU10P &ASDFGHJKL >>>FZXCVBNM かな にゅうりょく \*もじ\* \*たんご\* \*ぶんしょう\*

ローマ字 にゅうりょく
 \*もじ\*
 \*たんご\*
 \*ぶんしょう\*

えいご \*もじ\* \*たんご\* \*ぶんしよう\*
簡額は10簡です。
ゲームモードでは時間制限があります。
適箇のシャボン뚶が消えないうちに、
タイピングできるかな?
最後にキティが、点数を発裳してくれます。まちがいや時間ぎれが少ないほど 言得点になります。

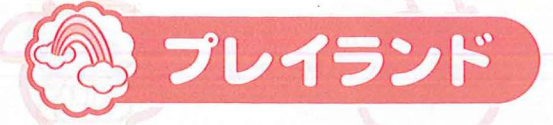

#### マウスをつかって、たのしくあそべるモードがいっぱいです。

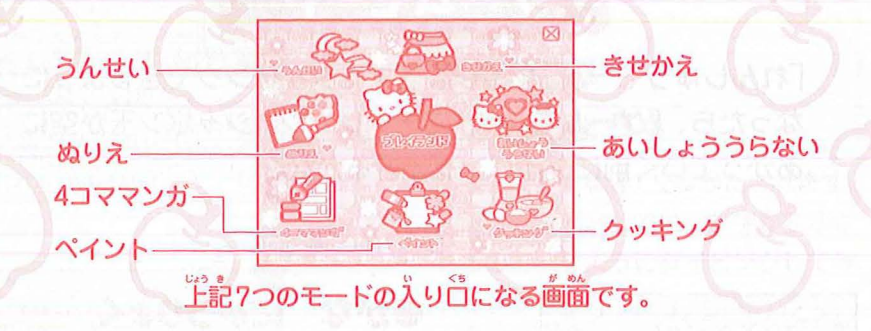

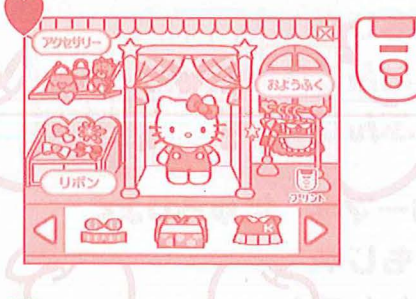

# スタートを クリックしてね

022

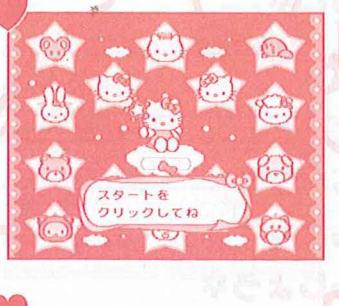

7x-280<3 1

#### **☆きせかえ**な

キティのおようふくやリボンを首節に 着せ替えすることができるモードです。 おようふく 13種類 リボソ 8種塑 アクセサリー 7種類 から違ぶことができます。

#### **なうんせいな**

8

クリックして

色をえらび

ます。

キティがうんせい、ラッキーキャラ、 ラッキーアイテム、ラッキーカラーをう らなってくれます。スタートをクリック するとうらないがスタート。どんな結 裏がでるかな?

#### **本ぬりえ**本

キティの「ぬりえ」ができるモードです。 ▼▲をクリックして、ぬりたい絵を選 びます。10種類の絵の真から好きな色 を選んでクリックします。ぬりたいと ころをクリックすると色をぬることが できます。

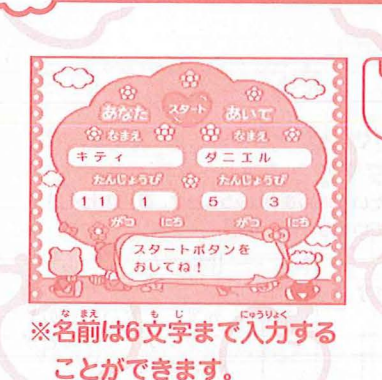

プレイランド

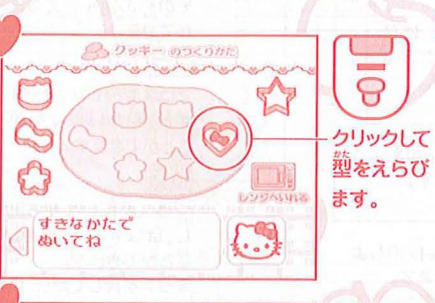

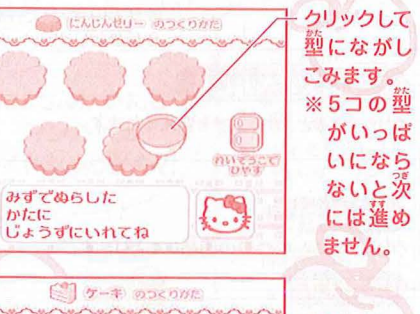

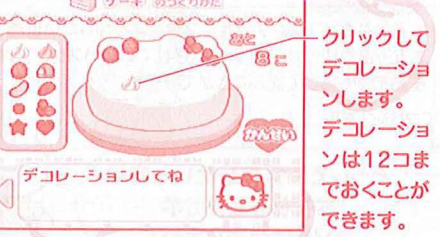

# **なあいしょううらない**な

ふたりのあいしょうをキティとダニエル がうらなってくれます。 首分の名前を入力してEnterキーを押 します。うまれた覚を覚光してEnter キーを押します。うまれた白を入力し て Enterキーを押します。 筒じように あいての名前、うまれた門、うまれた 白を入力します。スタートをクリック すると結果が表示されます。 かぞくやおともだちのあいしょうも うらなってあげましょう!

#### のクッキング \*クッキー\* \*にんじんゼリー\* \*ケーキ\*

※実際に料理をするときは、おうちの 人と一緒に行ってください。 ※ケーキに使用する塑は、蕾辛レンジ で使用可能な、なるべくひらたいも のをご使用ください。

クッキー、にんじんゼリー、ケーキの レシピを見ることができます。好きな レシピを選んでください。 ページを進めるときは、画面下の♪を

クリックしてください。また、画面を 戻したいときは反対の◀をクリックし てください。

一度クリックすると一つの勤作を行い ます。キティが説明をするので全部読 んだら、またクリックをしてください。 レシピの最後に体験できるところがあ ります。上手に仕上げられるかな?

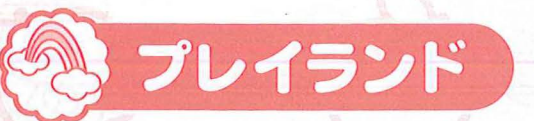

気分は

イラストレーター?!

おえかきしちゃお!

カラーへんこう

すきな色をクリックします。

**今、** 選んでいる色です。

キャンバス 絵や線をかいたり、

着色のわくがついている色が

000 ·

プリント

注意 かいた絵は保存できません。

マウスを使って、

# HELLO KITTY

# \*ペイント\* 3

※別売りの「スーパーテレビパソコン賞節プリンタ」で、かいた絵をプリントすることができます。 プリントは、どちらのモードも首簒節刷になります。

**使いたいツールをクリックします。
黄色のわくが** ツールへんこう ついているものが、今、違んでいるツールです。

けしゴム

できます。

ペンキ

マウスを押しながら勤

かすと、かいたものや

スタンプをけすことが

線でかこまれた部分を

クリックすると、その中に

色をつけることができます。

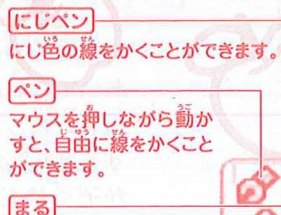

マウスを押しながら動か し、はなすと、まるをかく ことができます。 マウスを押してから、はな すまでのきょりで、まるの

大きさがかわります。 お花ペン

ドラッグするとお花のもよう をかくことができます。

豊ペン ドラッグするとお単様のもよ うをかくことができます。

B

19

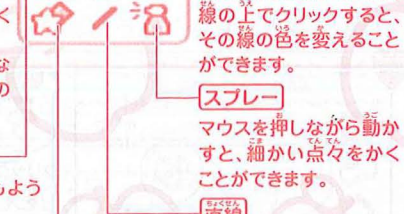

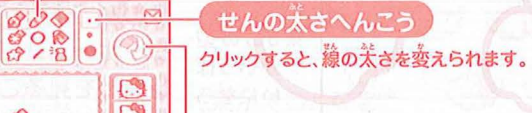

クリックすると、1つ節の画節にもどります。 スタンプ

> おうちのビデオや DVDに錢面してね!

すきなスタンプをクリックし、スタンプを押したい位置で もう一度クリックします。影示されていないスタンプは、 左岩のやじるして選ぶことができます。

別売りのプリンタをつないでクリックすると、 スタンプを押す場所です。 かいた絵をプリントできます。 どうしても保存したいときは

マウスを押しながら勤か し、はなすと、首線をかく ことができます。 マウスを押してから、はな すまでのきょりで、線の長 さがかわります。

.

\*4コママンガ\*

#### オリジナルのマンガが、カンタンにかけちゃうよ! 1コマずつ絵をかいて、4コママンガをつくっちゃお! はいけいへんこう コマおくり -- 23

165

すきな背景を選んでクリックすると、 キャンパスに背景をつけることが できます。 これでよければ「OK」を、キャンセル したい場合は「やめる」をクリック します。 どちらかを選ぶまで、他のツールを 使うことはできません。 1注意! 背景は最初に 濃んでください。 絵をかいた後に選ぶと、 かいた絵が 消えてしまいます。 たくさんかいたら マンガ本も つくれちゃうかも?!

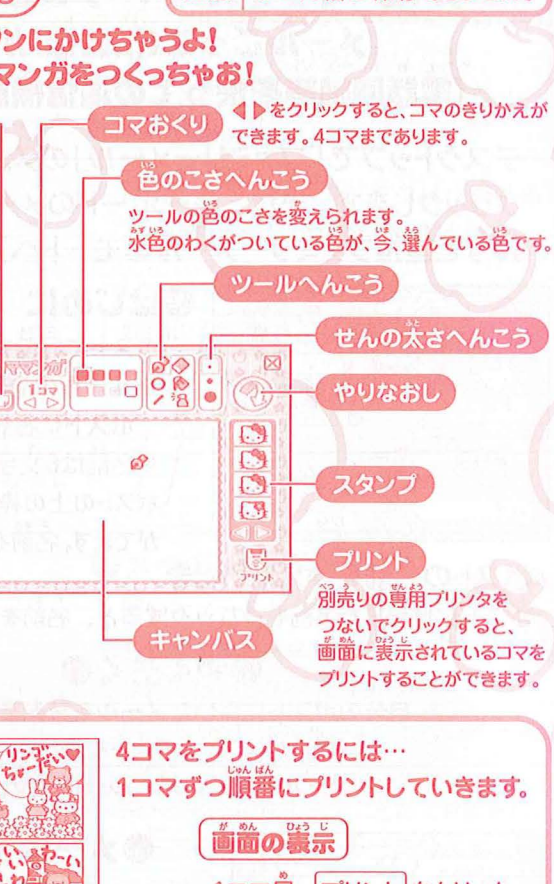

注意かいた絵は保存できません。

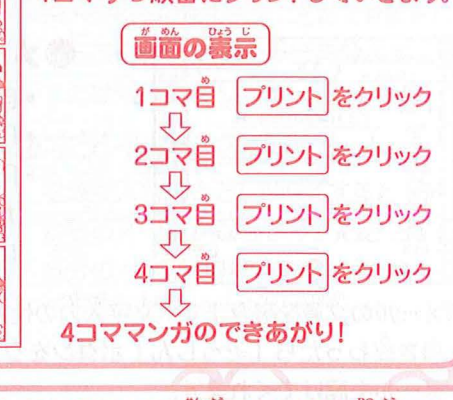

プリントするためには、別売りの『スーパーテレビパソコン算用プリンタ』が必要です。

TOF

プレ

イラ、

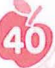

#### 🖒 HELLO KITTY 🖑 ファミリーメール **B**

#### 「ハローキティスーパーテレビパソコン 1の中で メールごっこ(伝言板)ができます。 (電話回線等を使っての通信機能はありません。)

デスクトップで「ファミリーメール」のメニューアイコンを選んで クリックします。また、キーボードのメールショートカットキーを 押すと道接ファミリーメールのモードへ進めます。

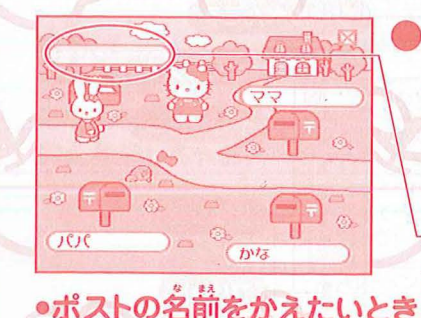

HELLO KITTY ( ##

いつもお弁当をつくっ てくれてありがとう。

----

무 atas

3

のはじめに ポストに名前を登録します。 ※メールのやりとりをするには、2つ以上の ポストに名前を登録してください。 ※名前は6立字まで入力することができます。 ポストの上の枠をクリックすると、名前登録画節 がでます。名前を入力してEnterキーを押します。

ポストに登録した名前をクリックすると、名前をかえられます。

のやくそくの 自分のポストに届いたメールを読みましょう。 自分以外の人のポストをあけたり、 メールを読むのは、ルール違反よ!

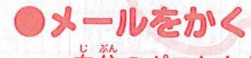

- 自分のポストをクリックします。
- 「かく」をクリックします。
- 「〒あてさき」ボタンをクリックして、送り たい相手を選びます(首分以外のポスト に登録された名前が順番にでてきます)。
- 書き終わったら「そうしん」ボタンをクリックすると、相手のポストに小蔦が メールを描けてくれます。
- ※一通のメールに書ける文学は70文学までです。スペースも1文学にはいります。

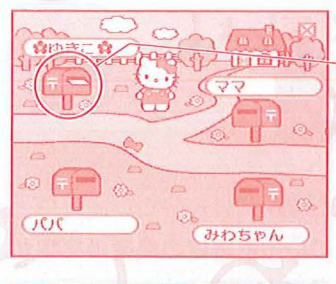

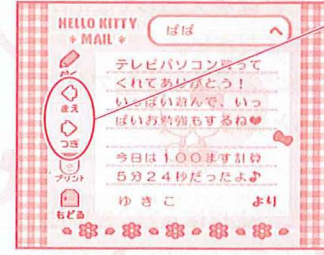

| NELLO KITTY (## A)                          |
|---------------------------------------------|
| * MAIL *<br>・ いつもお月当をつくっ<br>・ ひん てくれてありがとう。 |
|                                             |
| から                                          |

| HELLO<br>+ M    | KITTY (Dac                                         | ~                         |
|-----------------|----------------------------------------------------|---------------------------|
| ● 水 ◆ 秋 ◆ 元 ● 元 | フィーフィーと<br>キャシーとおか<br>にいったのよ<br>すてきなおよう<br>たくさんあうた | いもの<br>あくが<br>わよ <b>・</b> |
| 623             | + <del>7</del> 1                                   | 34)<br>B = B =            |

#### ●メールをよむ ポストにお手紙が入っていたら新しい

メールが懂いているしるしです。 ポストをクリックすると、篇いたメー ルが読めます。

「まえ」「つぎ」ボタンをクリックする と着いた他のメールが読めます。

「かく」をクリックするとメールをかく 前面になります。

#### ●メールの保存数

着いたメールは全部で約20滴まで保存 されます(保存されるメールの数は文 字数で変わってきます)。 ポストがいっぱいになると苦いメール から順番に消されていきます。 ※メールを選んで消すことはできません。 ※一意送信したメールは自分のポスト には残りません。

#### キティからのメール

電源を入れたあとしばらくするとキティ からのメールが届きます。ときどき、 首分のポストをのぞいてみてください。 ※キティにメールを出すことはできま せん

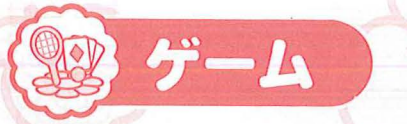

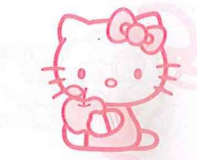

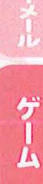

#### キティといっしょにあそびましょ!

#### ずのうゲーム

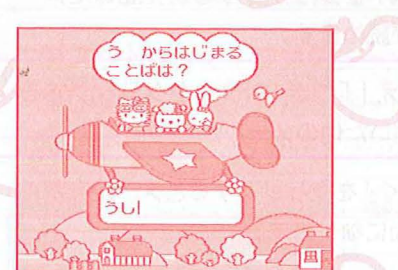

なしりとりな ダニエルのいうことばの影後の文字か らはじまることばを入力して、Enter キーを押してください。 「ん」で終わることばや、一回でたこと ばを入力すると負けです。

※入力できるのは8支支までのことばです。 ※しりとり開に作成した約4000語の辞書に登録されていないことばは入力できません。 ※お予様がキーボードに不慣れな場合、おうちの方がいっしょにあそんであげてください。

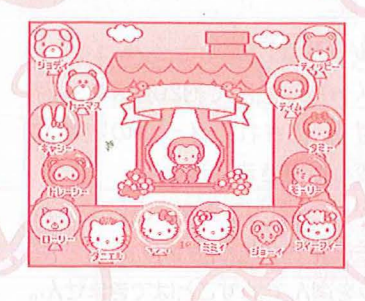

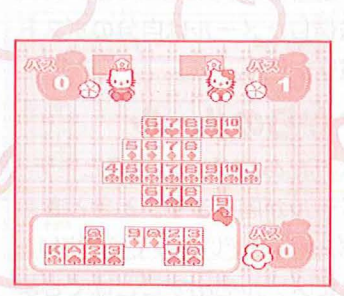

#### \*\*ティちゃんクイズ\*

カーテンに隠れているのが、だれかを あてるゲームです。だれだかわかったら、 こたえのキャラクターをクリックします。 クイズに正解すると1点得点、間違える と1点減点です。ゲームボタンの左右 で選んで、アタックボタンで決定する こともできます。

#### なしちならべな

キティちゃんとダニエルと「しちならべ」 をするモードです。 カードを選んでクリックします。 カードをおきたい場所まで動かして、 もう 一度クリックします。 荒しくない ところにはカードはおけません。一番 最初にカードを全部おいた人が勝ちで す。パスは3回までできます。4回自 でこうさんして負けになります。

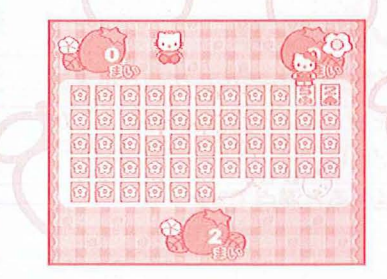

#### なしんけいすいじゃくな

キティ、ダニエルと「しんけいすいじゃ く」をするモードです。めくりたい力 ードをクリックします。いちばん多く のカードをとった人が勝ちです。 ※ヒントとして1度めくったカードは 位置がずれます。

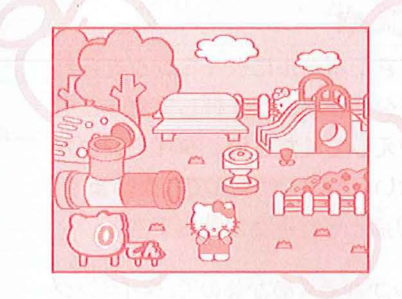

## **なかくれんぼ**な

こうえんでかくれんぼをしているキティ のお友達をみつけるゲームです。だれ がどこにかくれているか、よ~くおぼ えてください。

「〇〇はど~こだ?」と問題がでます。 ここだ! と思うところをクリックして ください。かくれていたお友達が顔を 出します。10点満点です。 ※お装葺がかくれているところにポイ ンタをあてると!が出ます。

#### **ネキティのおもちゃばこ**ネ

からっぽの箱を開けないようにするゲ ームです。10コのおもちゃ箱がありま す。箱をクリックするとふたが開いて 得点が入ります。1つだけあるからっ ぽの箱を開けてしまうと、はずれにな りそこでおしまいです。

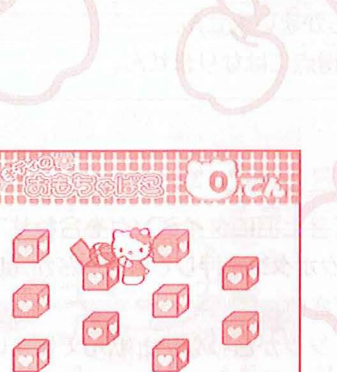

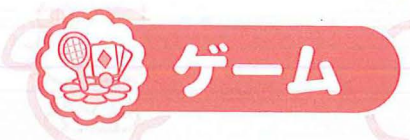

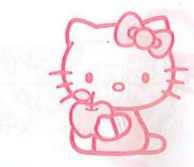

#### うんどうゲーム

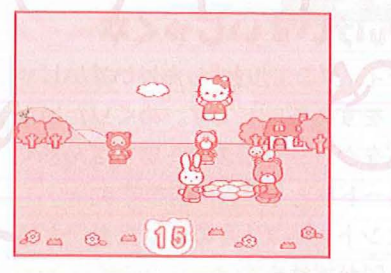

#### **ネトランポリン**ネ

キティがおちないように、ゲームボタン の左右を使ってトランポリンをうごか してください。 100回飛べると満点です。

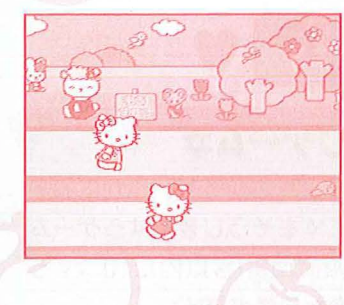

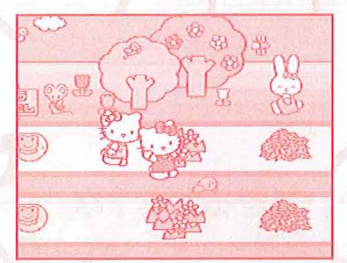

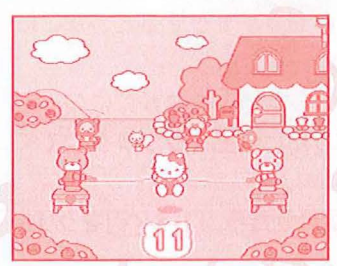

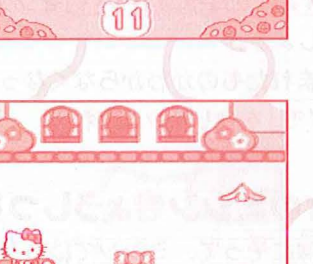

## **なしょうがいぶつきょうそうな**

ゲームボタンを押すと、キティが走り ます。出てきたしょうがいぶつを、 アタックボタンでジャンプして飛びこえ てください。タイミングがあわないと、 読んでしまいます。

ゲームボタンを押すと、キティが走り ます。はやくたくさんボタンを押すほど、

キティもはやく走ることができます。

#### **☆なわとび**☆

**☆かけっこ**☆

なわをよくみて、タイミングよくアタック ボタンを押してキティをジャンプさせて ください。なわにひっかかるとおわり です。 100回飛べると満点です。

# \*GO GO = 71\*

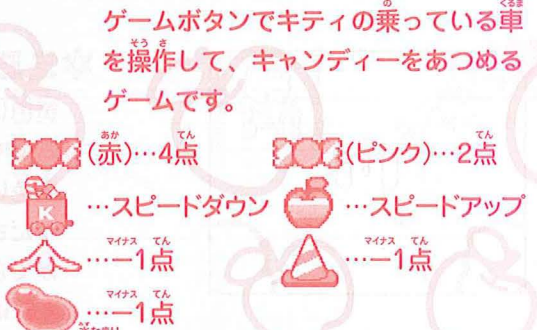

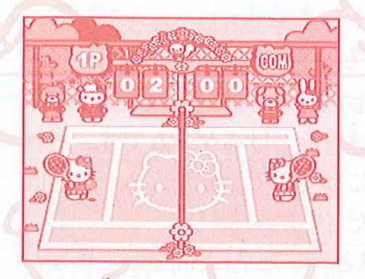

ネテニスな 飛んできたボールにタイミングを合わ せ、アタックボタンを押してボールを うちかえしてください。タイミングが あわないとキティが転んでしまいます。 発に10気とったほうが勝ちです。

サーブのしかた…アタックボタンを押すとボールがかるくあがるので、タイミング を含わせ、もう一度アタックボタンを押すとサーブが打てます。 ☆特別ルール……・ネットにはひっかかりません。 •2バウンドしてから打ってもかまいません。 サーブをミスしても相手の得気にはなりません。

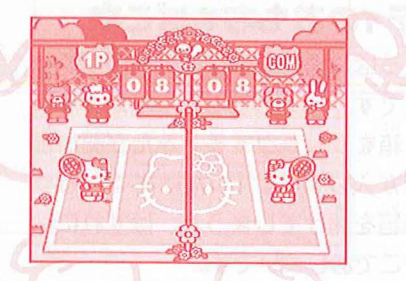

#### \*バドミントン\*

燕んできた翔にタイミングを合わせて アタックボタンを押して翔をうちかえし てください。 タイミングが合わないと読んでしまい ます。 先に10 流取ったほうが勝ちです。

サーブのしかた……テニスとおなじように2向アタックボタンを押します。

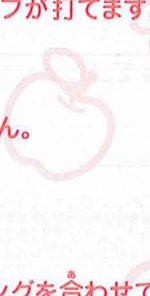

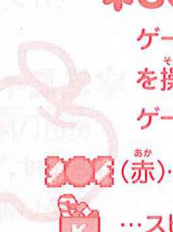

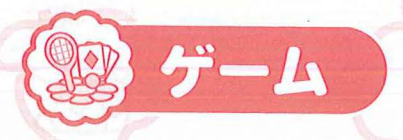

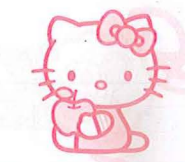

#### おてつだいゲーム

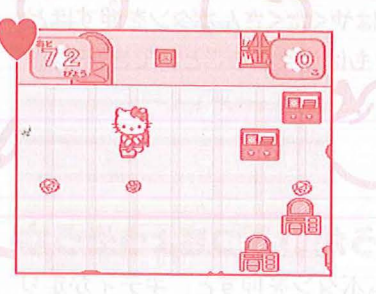

#### **なおそうじゲーム**な

ゲームボタンをつかって、ゆかにおち ている紙くずをそうじきですうゲーム です。制限時間90秒以内に10コすう ことができたら満点です。

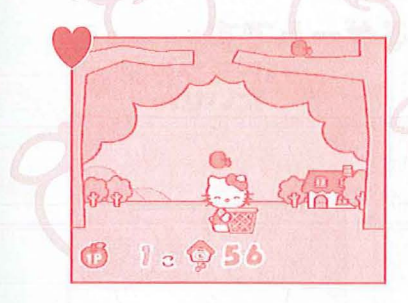

#### **☆アップルパイつくろう**な

ゲームボタンの左右で移動して、上から おちてくるリンゴをキャッチするゲーム です。たくさんとると、ママがおいしい アップルパイをつくってくれます。 ※とったリンゴの数によって結果表示 のパイの大きさがかわります。

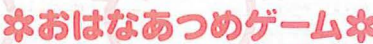

お庭にさいた、お花を集めるゲームで す。マウスをつかって、お花のところ でクリックすると、お花をつむことが できます。たくさんつんで、おともだ ちにあげる花葉をつくりましょう! ※キティの着手のあたりにお花がくる ように位置を合わせてクリックして ください。

花束の大きさがかわります。

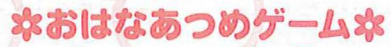

※とったお花の数によって結果表示の

\*おつかいできるかな?\* ママにたのまれたものを覚えて、お賞 い物にいくゲームです。 ほしいものをクリックすると、かごに 入ります。 たなにもどしたいときはかごにのって

いるもどしたい満品をクリックしてく ださい。

かごに4つのせたら、「レジへ」をクリッ クしましょう。 ※たのまれたものがわからなくなった ら[メモ]をクリックしてね。

#### **なミミィのミシンきょうしつ**本

黄色い線にそって、ミシンで縫うゲー ムです。ゲームボタンの左右を使って 黄色い線からはみでない様に操作して ください。上手に縫えればワンピース ができあがります。 ※針は自動的に進んでいきます。

19>

# 

ほしいものを 約リックしてね

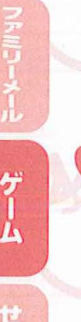

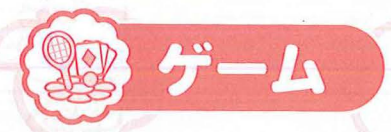

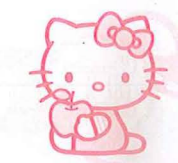

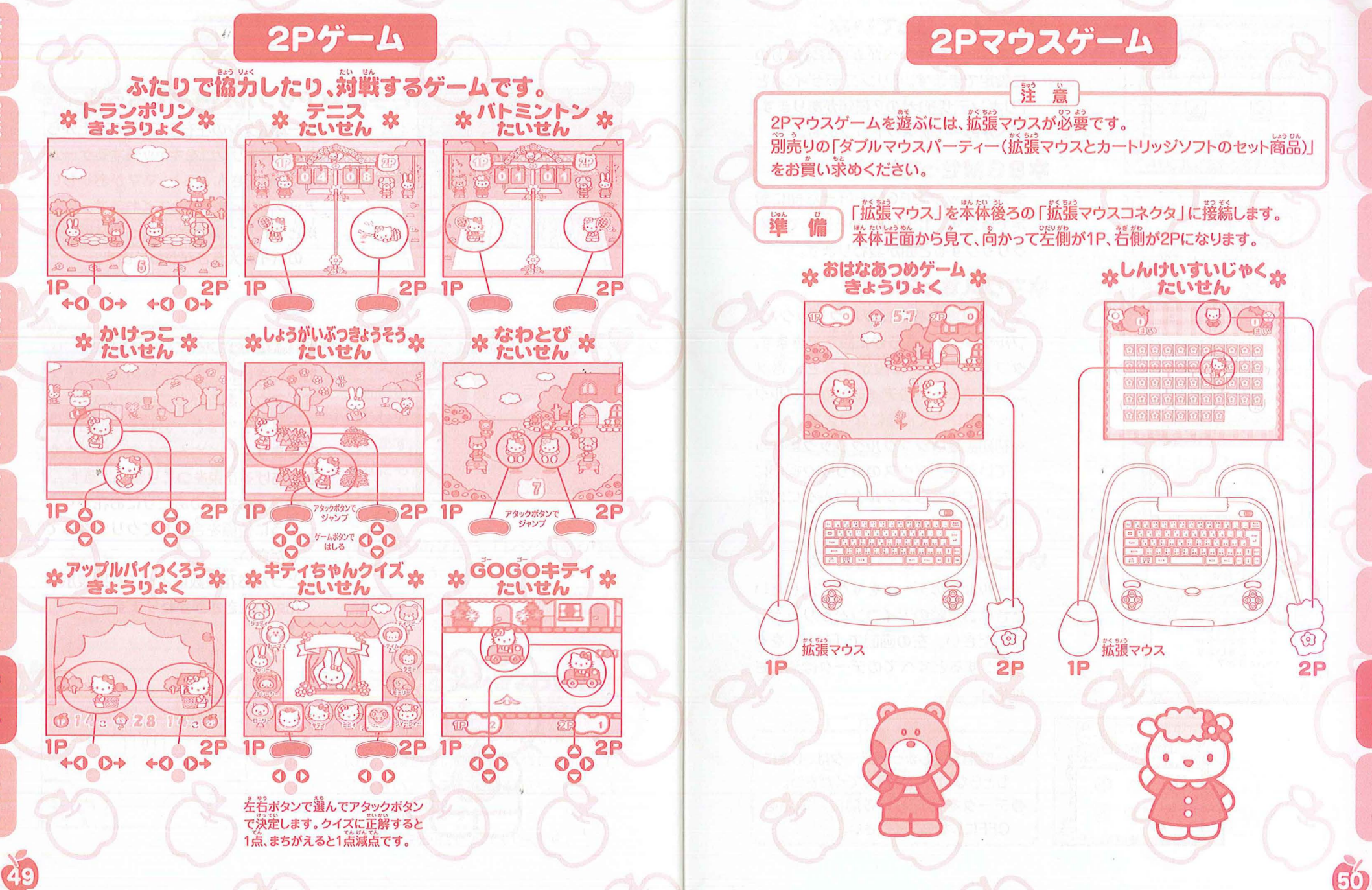

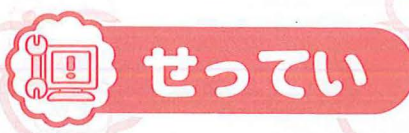

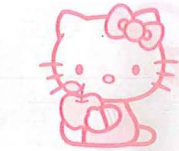

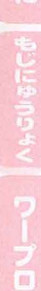

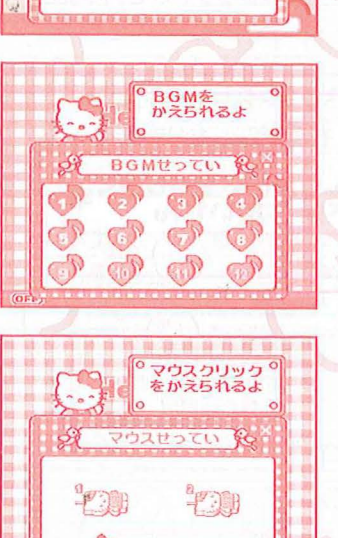

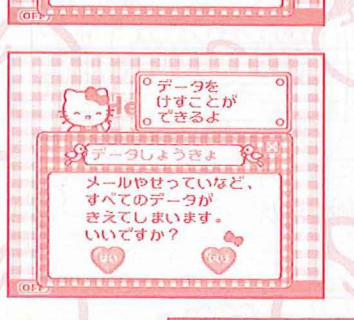

いろいろなせっていを

A 40711

#### デス デス に設 「リオ

**なかべがみせっていな** デスクトップのかべがみを好きなもの

に設定できます。「リンゴデザイン」と 「リボンデザイン」の2種類があります。 かべがみ……デスクトップのもよう

#### \*BGMせってい\*

デスクトップのBGMを好きな巤に設 定できます。12箇の中から選んで♪を クリックすると巤が変わります。

#### \*マウスせってい\*

クリック操作をシングルクリック/ダ ブルクリックどちらかに設定できます。 ダブルクリックに設定すると、答メ ニューやモードのアイコンがダブルク リックでひらくようになります。 ※初期設定はシングルクリックになっ ています。マウスのクリック操作に なれてきたらダブルクリックに設定 してみましょう。

#### **ネデーターしょうきょ**ネ

メールなどのデータをすべて消したい ときはゴミ**箱のアイコン**をクリックし てください。 差の画面で「はい」をク リックするとすべてのデータは消去さ れます。

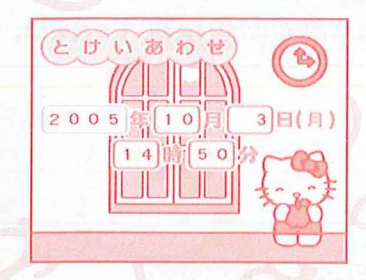

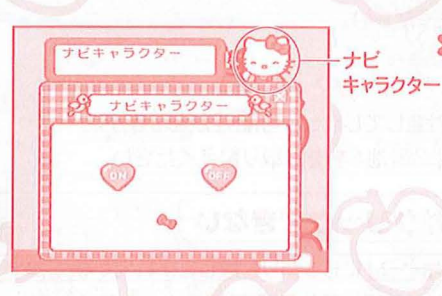

## **なとけいあわせな**

時計の時刻を合わせることができます。 ① 倖 (茜暦) → 肖 → 肖 → 肖 → 労の順に 入方していきます。

<u>黄</u>色のわくに、数字を入れてEnter <u>キー</u>を押すと、つぎのマスにカーソル が移ります。

※何も入力しないで Enterキー を 押すと、数字は変更されません。

②労を決定すると、「これでいいですか?」 という確認適節が出ます。よければ、 「はい」を選んでEnterキーを増します。

#### **ネナビキャラクターせってい**ネ

「ナビキャラクター」とは、デスクトップでちょこちょこ動かしたり、フォルダ画葡でフォルダの説明をしてくれるキティちゃんのことです。
 ŐŇとOFFを選ぶことができます。

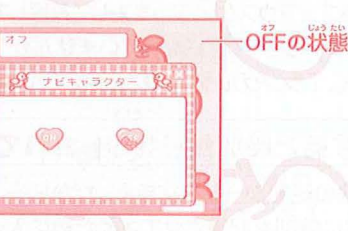

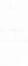

25

せってい

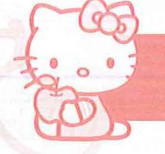

# こまったときは

# HELLO KITTY

VIIIIA

#### 「スーパーテレビパソコン」がうまく勤作しないときには、以下のことを確認してください。

#### テレビ画蕾に何も袂らない、告が出ない

- ●テレビの電源は入っていますか?
- ●テレビの気労切り替えは、だしくできていますか?
- (詳しくは、テレビの取扱説明書をごらんください。)
- ●本体の電源は入っていますか?
- ●AVケーブルのプラグは、苯体養ろとテレビの端字に歪しく、しっかりと鄭まで 差しこまれていますか?
- ●ACアダプター (別売り)を使っていない場答、単3葷池4本 (別売り) は入っていますか? ●葷池の向きが証しくセットされていますか?
- ●それまでご常に動いていた場答は、電池が消耗してしまった奇能性があります。
   P.5の「電池の入れかた」をごらんのうえ、単3電池4本をお取り替えください。
   ●ACアダプター(別売り)を使っている場答は、きちんと接続されていますか?

#### 画面が乱れる・止まる・消える、動作がおかしい

- P.5の「電池の入れかた」をごらんのうえ、単3電池4本をお取り替えください。

#### マウスポインタが勤かない,マウスがクリックできない

●マウスのケーブルは、準体後ろの「マウスコネクタ」にしっかりと差しこまれていますか?
 ●いったん電源をOFFにし、マウスケーブルを差しこみ置してから、第び電源を入れてください。
 ●マウスの設定が「ダブルクリック」になっていませんか?
 P.51をごらんのうえ、「シングルクリック」にもどしてみてください。

#### 電源をのデトにすると時計がリセットされてしまう

●本俗賞のコイン電池の絶縁シートは抜きましたか?
 (コイン電池は、本体に時刻を記憶させておくために入っています。)
 ●それまで時計が正常に動いていた場答は、コイン電池が消耗してしまった可能性があります。
 P.6の「コイン電池について」をごらんのうえ、コイン電池をお取り替えください。

ビ記を試してもデジャンジンをしない場合は、お手数ですが、 弾社「お薯糠サービスセンター」へご連絡ください。TEL:029-862-5789

## キティちゃんとお友達の紹介

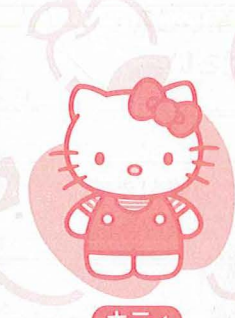

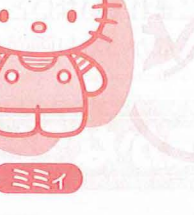

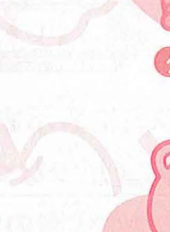

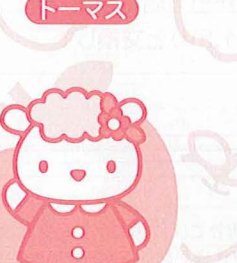

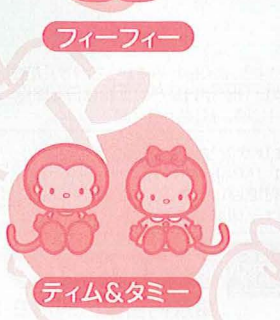

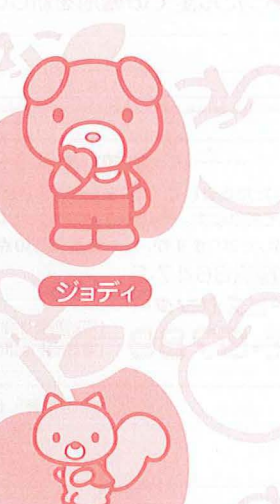